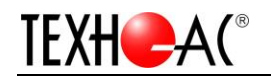

# Тепловизионный комплекс «Термовед 521 МЕ Контроль»

## Руководство по эксплуатации

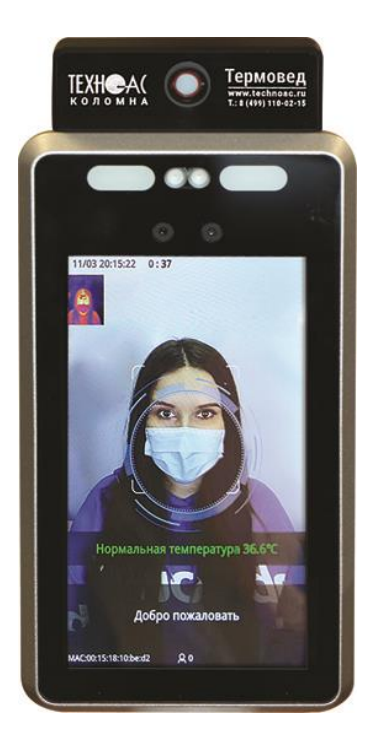

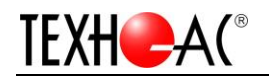

| Содержание                                    |    |
|-----------------------------------------------|----|
| 1.ОБЗОР ПРОДУКТА                              | 3  |
| 1.1 ВВЕДЕНИЕ                                  | 3  |
| 1.2 ФУНКЦИЯ                                   | 3  |
| 2. ИНСТРУКЦИЯ ПО МОНТАЖУ                      | 3  |
| 2.1 ИНСТРУКЦИЯ ПО МОНТАЖУ                     | 4  |
| 2.2 СОЕДИНЕНИЕ УСТРОЙСТВО К ПК                | 5  |
| 2.3 СОЕДИНЕНИ К ЗАМКУ ДРЕРНОМУ (PUSH_OUT)     | 6  |
| 2.4 ИНСТРУКЦИЯ ПО МОНТАЖУ (LOCK_NONC_12V)     | 7  |
| 3. КЛИЕНТСКИЕ ОПЕРАЦИИ                        | 8  |
| 3.1 УПРАВЛЕНИЕ УСТРОЙСТВОМ                    | 9  |
| 3.1.1 Логин                                   | 9  |
| 3.1.2 Добавление Устройства                   | 11 |
| 3.1.3 Настройки устройства                    | 12 |
| 3.2 УПРАВЛЕНИЕ ПЕРСОНАЛОМ                     | 19 |
| 3.2.1 Добавление персонала                    | 19 |
| 3.2.2 Пакетное добавление из файла            | 20 |
| 3.2.3 Редактирование пользователя             | 21 |
| 3.2.4 Удаление                                | 22 |
| 3.2.5 Синхронизация персонала                 | 22 |
| 3.2.6 Пользователи очистного устройства       | 24 |
| 3.2.7 Черный список и белый список            | 24 |
| 3.2.8 Параметры Контроля Доступа К Устройству | 26 |
| 3.2.9 Авторитетная Группа                     | 26 |
| 3.3 ГОЛОСОВЫЕ УВЕДОМЛЕНИЯ                     | 30 |
| 4. ЗАПРОС                                     | 30 |
| 4.1 ОБНОВЛЕНИЕ ЗАПИСЕЙ ПОСЕЩАЕМОСТИ           | 30 |
| 4.2 ОТЧЕТ ПРИСУТСТВИЯ                         | 32 |
| 4.3 ОЧИСТИТЬ ЗАПИСЬ                           | 32 |
| 5. ЧАСТО ЗАДАВАЕМЫЕ ВОПРОСЫ                   | 32 |

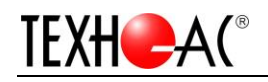

## 1. Обзор Продукта

## 1.1 Введение

Тепловизионный комплекс «Термовед 521 МЕ Контроль» использует новый набор AI чипсетом, большой массив ИК матрицей и Новейший алгоритм, обеспечивающий ультрасовременное распознавание лиц и определение температуры тела, с возможностью обнаружения ношения маски. «Термовед 521 МЕ Контроль» может автоматически определять лоб человека от 0,3 метра до 1,2 метра, измерения температуры с точностью ±0,3°C в течение 0,05 секунды.

## 1.2 Функция

• Активация бесконтактного пробуждения: устройство автоматически активируется при приближении человека.

• 7-дюйм ЖК дисплей: Дисплей отображает программный интерфейс, руководство по эксплуатации и рамку лица. Выполняет распознавание лиц в режиме реального времени (поддерживает локальный просмотр видео).

- Бинокулярная широкоугольная камера с разрешением 2 миллиона пикселей.
- Анти-фальшивая функция для фотографий и видео.
- Расстояние распознавания лиц до 1 метра, для диапазона высот от 1,4 м до 1,9 м.
- Использование алгоритмов глубокого обучения для поддержки емкости в 50 000 граней. Быстрое распознавание с более высоким уровнем распознавания
- Хранение до 50 000 событий.
- Несколько методов аутентификации.
- Время сравнения лиц ≤ 0,5 с/чел. Опознавания ≥99.9%.
- Поддержка ввод карточных и лицевых данных на устройства через TCP/ IP-интерфейс или USB-интерфейс.
- Загрузка данных через интернет.
- Загрузка результатов сравнения и взаимосвязанных снимков на платформу для хранения.

• Информация о персонале можно отправлять с платформы или загрузить с локальных устройств.

- Автономная работа в автономном режиме.
- Локальный логин для управления, поиска и настройки параметров устройства.

## 2. Инструкция по монтажу

Терминал распознавания лиц может быть пристыкован через блокировку управления доступом к задней линии, при сохранении существующей функции коллегии по управлению доступом, интеллектуального обновления управления доступом. Можно симулировать открытие двери с помощью сигнала PUSHOUT и напрямую управлять электромагнитным анодом или катодными замками с помощью сигнала LOCKNONC. Для прямого привода анодных или катодных замков рекомендуется 12BV/2A импульсный источник питания.

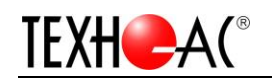

#### Обратите внимание на следующее при подключении.

- Если используется национальный стандартный провод 1,0 мм, то используется импульсный источник питания 12V, а расстояние проводки от строительной площадки (переключение мощности на расстояние до оборудования) не превышает 20 м.
- Если используется кабель национального стандарта 1,5 мм, то используется импульсный источник питания 12V, а расстояние проводки от объекта строительства (переключение мощности на расстояние до оборудования) не превышает 30 м..
- Если используется провод национального стандарта 2,0 мм, то используется импульсный источник питания 12V, а расстояние проводки (переключение мощности на расстояние до оборудования) составляет не более 40 м.

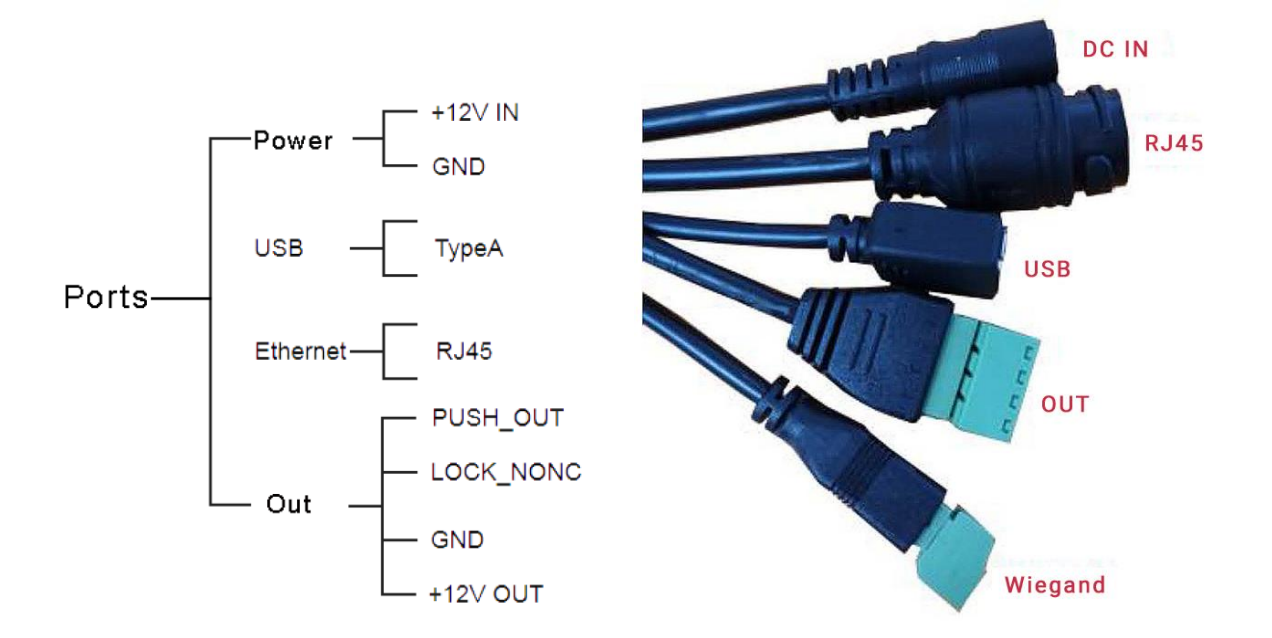

## 2.1 Инструкция по монтажу

Инструкции по подключению приведены в таблице ниже.

|   | Описание<br>провода | Функция  | Последователь-<br>ность проводов | Название | Описание                                                            |          |          |          |   |    |                         |
|---|---------------------|----------|----------------------------------|----------|---------------------------------------------------------------------|----------|----------|----------|---|----|-------------------------|
| ^ |                     |          | 1                                | 12VDC in | 12V источник питания, 2A                                            |          |          |          |   |    |                         |
| A | DC IN               | POWER    | 2                                | GND      | Ground                                                              |          |          |          |   |    |                         |
|   |                     |          | 1                                | 5V       |                                                                     |          |          |          |   |    |                         |
|   |                     |          | 2                                | DN       | Используется только для                                             |          |          |          |   |    |                         |
| в | Type-A USB          |          |                                  | USB HOST | USB Host                                                            | USB HOST | USB Host | USB Host | 3 | DP | заводского тестирования |
|   |                     |          | 4                                | GND      | пе подключаите его.                                                 |          |          |          |   |    |                         |
| с | RJ45                | Ethernet | 1                                | Ethernet | Стандартный 100-мегабитный<br>сетевой порт, для<br>подключения к ПК |          |          |          |   |    |                         |
| D | OUT-4pin            | lock     | 1                                | PUSH_OUT | Коммутационный вывод                                                |          |          |          |   |    |                         |

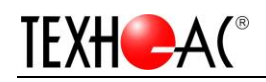

|         | control  |   |               | питания                    |
|---------|----------|---|---------------|----------------------------|
|         | signal   | 2 |               | Вывод переключения питания |
|         |          | 2 | LOCK_NONC_12V | 12B                        |
|         |          | 3 | GND           | Заземление                 |
|         |          | 4 | 12V out       | Выход питания 12В          |
| E Opin  | Decement | 1 |               | Н\П Не подключайте сюда    |
| E 2 pin | Reserved | 2 |               | ничего!                    |

#### Меры предосторожности:

1). Pin 4 (12V out), текущий предельный выход 1А, нагрузка за пределами мощности, приведет к повреждению оборудования панельной машины.

2). Pin 2 (LOCK\_NONC\_12V), предельный ток выхода 800мА, выходящий за пределы мощности защелки доступа, приведет к повреждению оборудования панели машины.

3). Pin 2 (LOCK\_NONC\_12V) and pin 3 (GND), пожалуйста, не допускайте короткого замыкания, иначе это приведет к повреждению оборудования панельной машины.

4). Pin 1 (PUSHOUT) and pin 4 (12V out), пожалуйста, не допускайте короткого замыкания,

иначе это приведет к повреждению оборудования панельной машины.

## 2.2 Соединение устройство к ПК

Подключите сетевой через кабель RJ45 к вашему ПК напрямую или маршрутизатору.

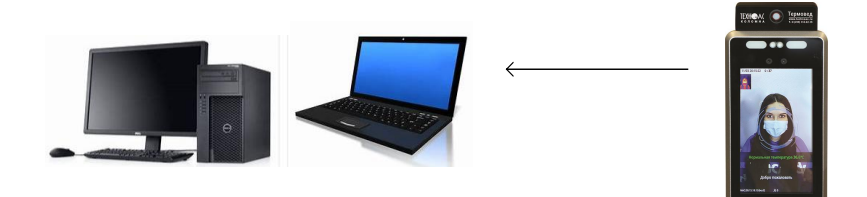

IP-адрес устройства по умолчанию: **192.168.1.100**, и он поддерживает DHCP как режим по умолчанию.

А. Если есть маршрутизатор, вы можете подключить устройство к маршрутизатору через кабель RJ45. Затем вы получите текущий IP-адрес на экране TFT, а затем выполните поиск этого устройства через ARfacemanger вашего компьютера (ваш компьютер должен быть в том же маршрутизаторе).

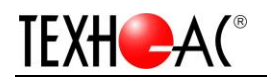

В. Если есть беспроводной маршрутизатор. Вы можете добавить только сегмент IP 192.168.1. \*\*\* в Advanced как следующие изображения. И подключите устройство к компьютеру напрямую, затем найдите и настройте его с помощью ARFacemanager.

| Loca<br>Loca<br>Ne<br>C | I Area Connection Status<br>ocal Area Connection Properties<br>tworking<br>Internet Protocol Version 4 (TCP/IPv4) Pro<br>General<br>You can get IP settings assigned automatically | x       x       perties       if your network supports |                                                  |                                                                                                    |                                                                                   |
|-------------------------|----------------------------------------------------------------------------------------------------|--------------------------------------------------------|--------------------------------------------------|----------------------------------------------------------------------------------------------------|-----------------------------------------------------------------------------------|
| Т                       | this capability. Otherwise, you need to ask you for the appropriate IP settings.                                                                                                   | ir network administrator                               | Control Panel Home<br>Allow a program or feature | Help protect your computer with Windows Firewa<br>Windows Firewall can help prevent hackers or malicious s | all<br>oftware from gaining access to your computer through the                   |
|                         | Obtain an IP address automatically                                                                                                    |                                                        | through Windows Firewall                         | How does a firewall help protect my computer?                                                              |                                                                                   |
|                         | Use the following IP address:                                                                                                    |                                                        | Turn Windows Firewall on or off                  | What are network locations?                                                                                |                                                                                   |
|                         | IP address: 192                                                                                                    | 168 . 1 . 12                                           | Restore defaults                                 | Update your Firewall settings                                                                              |                                                                                   |
|                         | Subpet macks 255                                                                                                    | 255 255 0                                              | Advanced settings                                | Windows Firewall is not using the recommended                                                              | Se recommended settings                                                           |
|                         | Default gateway:                                                                                                    | 168 . 1 . 1                                            | Troubleshoot my network                          | what are the recommended settings?                                                                         |                                                                                   |
|                         | C Obtain DNS server address automatically                                                                                                    |                                                        |                                                  | lome or work (private) networks                                                                            | Not Connected 💌                                                                   |
|                         | • Use the following DNS server addresses:                                                                                                    |                                                        |                                                  | <b>2</b> Public networks                                                                                   | Connected                                                                         |
| -                       | Preferred DNS server: 202                                                                                                    | 96 .134 .133                                           |                                                  | Networks in public places such as airports or coffee shop                                                  | ps                                                                                |
|                         | Alternate DNS server: 202 .                                                                                                    | 96 .128 . 86                                           |                                                  | Windows Firewall state:                                                                                    | Off                                                                               |
|                         | Validate settings upon exit                                                                                                    | Advanced                                               |                                                  | Incoming connections:                                                                                      | Block all connections to programs that are not on the list of<br>allowed programs |
|                         |                                                                                                    |                                                        |                                                  | Active public networks:                                                                                    | Network 4                                                                         |
|                         | [                                                                                                    | OK Cancel                                              |                                                  | Notification state:                                                                                        | Do not notify me when Windows Firewall blocks a new<br>program                    |

3. Выключите брандмауэр вашего компьютера (например:Windows 10 OS. После его настройки вы можете снова включить брандмауэр.Это влияет только на поиск IP-адреса устройства. Если не отключить его, вы можете добавить устройство вручную.

## 2.3 Соединение к замку дверному (Push\_out)

А. Обычная система контроля доступа, как правило, с кнопкой для открытия функции двери, рекомендуется, чтобы PUSHOUT клеммы непосредственно и подключалась к кнопке открытия двери проводкой, в соответствии с разрешением на открытие двери действие через толчок непосредственно имитирует операцию заземления кнопки, не влияет на исходную функцию кнопки двери.

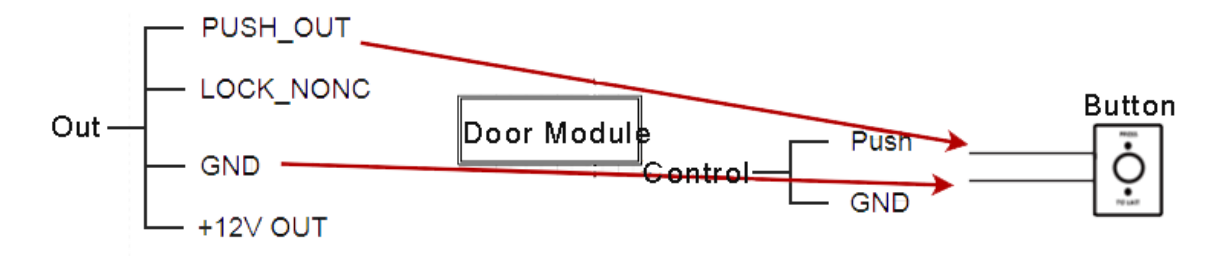

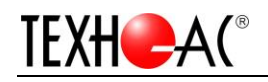

## 2.4 Инструкция по монтажу (LOCK\_NONC\_12V)

Аппаратная проводка выглядит следующим образом, сигнал количества переключения может быть непосредственно выведен на выход 12V, для питания замка не требуется никакого внешнего источника питания.

Примечание: Оригинальные элементы управления дверью не могут быть разблокированы при отключении питания.

#### Анодный Замок

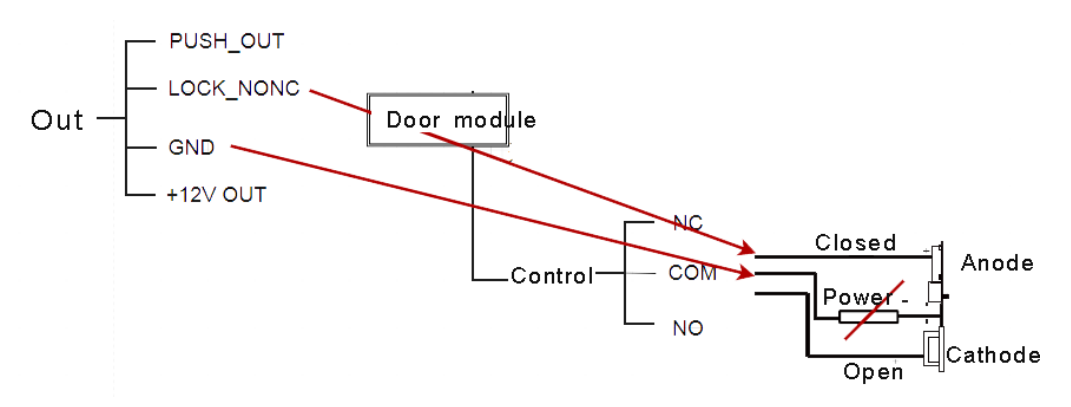

Конфигурация программного обеспечения: В инструменте ARFaceManager перейдите к <u>3.2.8</u> <u>Параметры Контроля Доступа К Устройству</u>и установите тип Магнита двери на "Normally Closed".

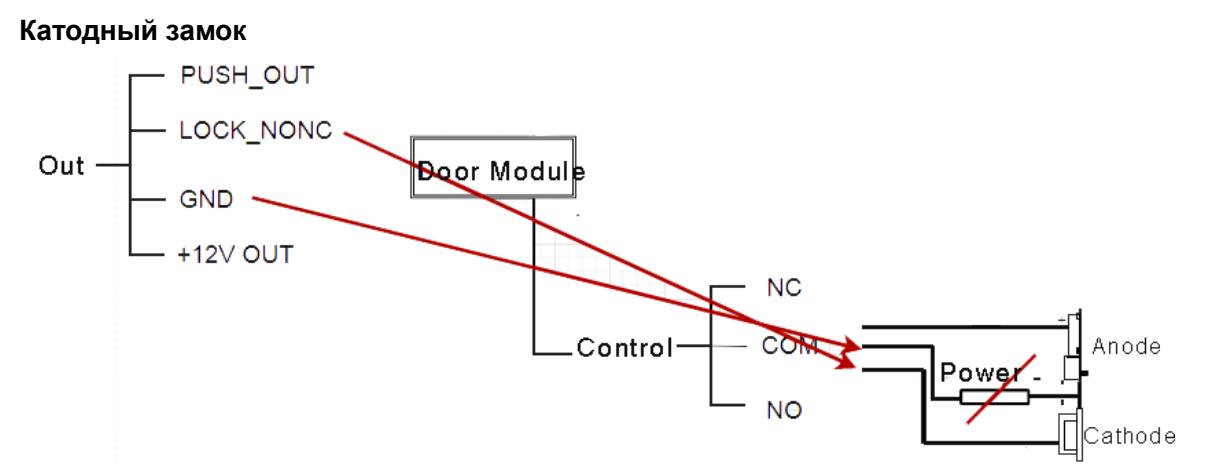

Конфигурация программного обеспечения: В инструменте ARFaceManager перейдите к <u>3.2.8</u> *Параметры Контроля Доступа К Устройству* и установите тип Магнита двери на "Normally Open".

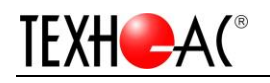

## 3. Клиентские операции

Вы можете настроить и управлять своим устройством через ARFaceManager.exe. В этой главе представлены функции и рабочие процедуры контроля доступа.

Основной интерфейс содержит системное меню, 4-канальный интерфейс предварительного просмотра, идентифицированная информация о персонале( температура, маска, имя) и не идентифицированная информация о персонале (температура, носить маску или нет).

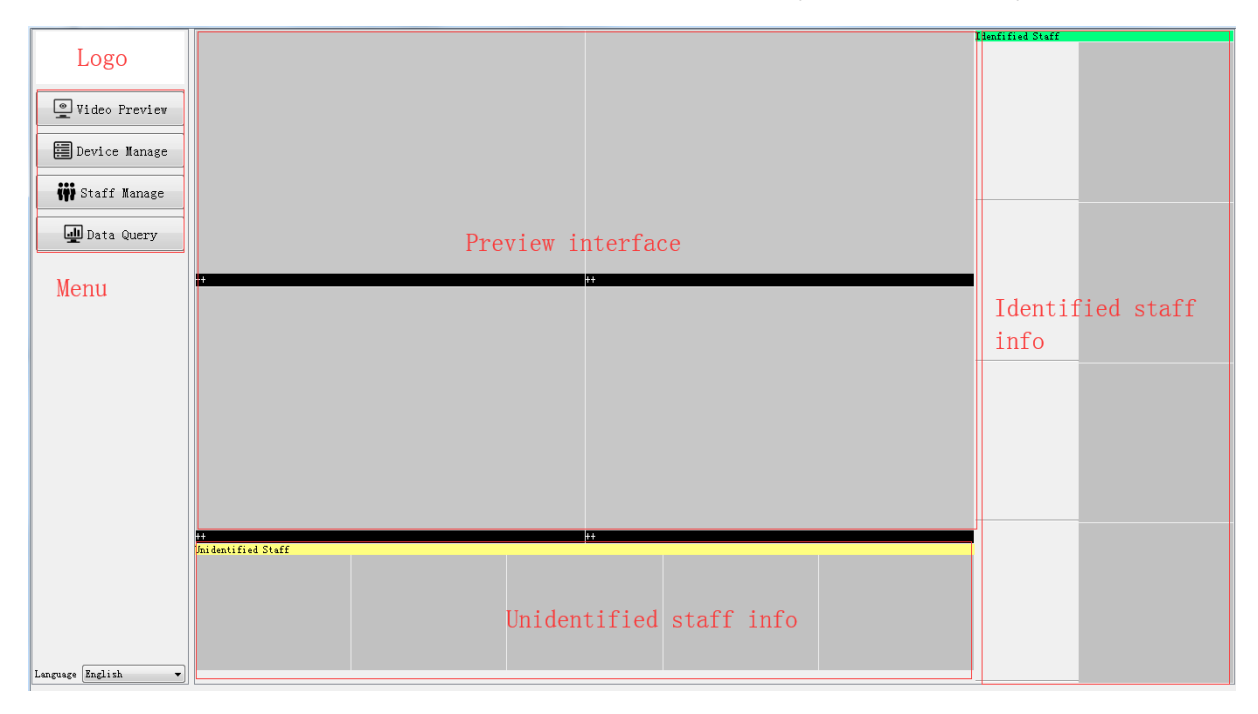

Video Preview: Вы можете получить информацию о трансляции;

Device Manage: Поиск, редактирование и настройка устройства.

Staff Manage: Добавить/отредактировать/удалить личную информацию персонала и авторизуйте функцию дверного замка.

Data Query: Отчет посещаемости зарегистрированных сотрудников.

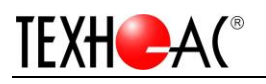

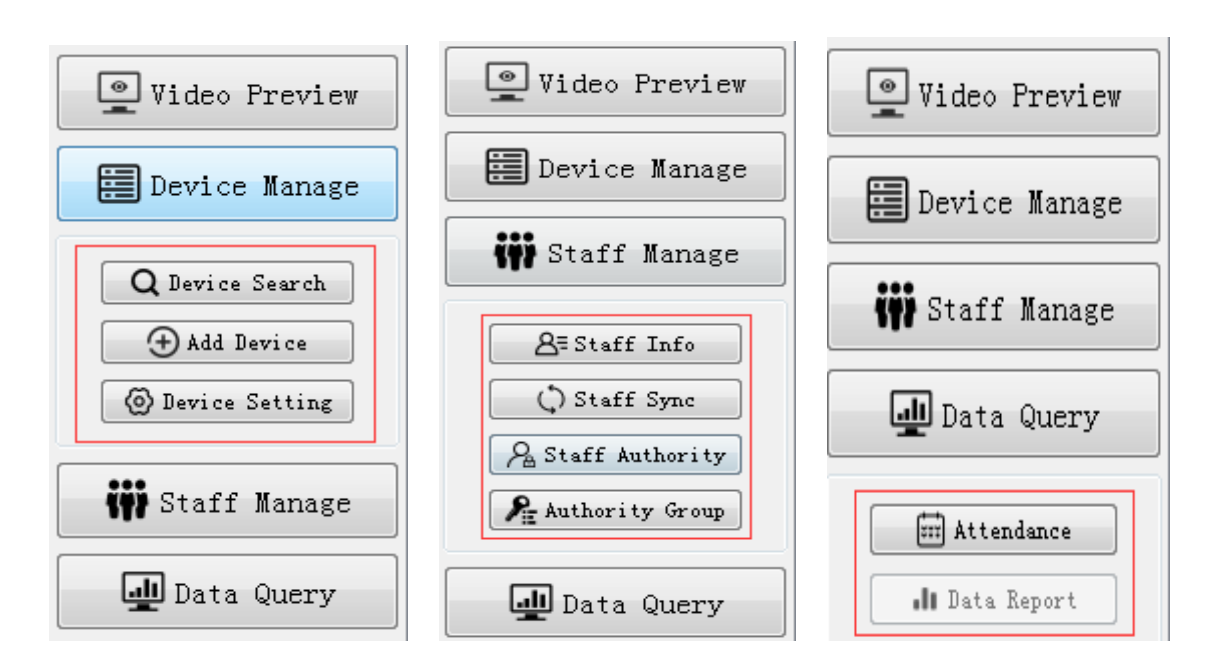

## 3.1 Управление устройством

3.1.1 Логин

| The Account Login                 | 8 ×                |
|-----------------------------------|--------------------|
| Accountadmin                      |                    |
| Password                          |                    |
| Confirm                           |                    |
| Please Register admin account fir | st                 |
| Register                          |                    |
|                                   | Language 🔻 English |

Для первого входа в систему вам необходимо установить пароль (не менее шести символов) для учетной записи администратора. После входа в систему вы можете создать дополнительную учетную запись и установить роль для дополнительной учетной записи.

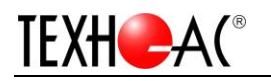

| 🎲 Account Login      | Account Manage                                                                                   |
|----------------------|--------------------------------------------------------------------------------------------------|
| hours his            | Account Account Password Authority                                                               |
| Account admin        | Video Preview                                                                                    |
| Password             | Device Search Add Device Device Setting<br>Staff Info Staff Sync Staff Authority Authority Group |
| Invalid Password     |                                                                                                  |
| Login Account Manage |                                                                                                  |
|                      |                                                                                                  |
|                      |                                                                                                  |
|                      |                                                                                                  |
|                      | Add Account Delete Account Save                                                                  |

Добавьте суб-аккаунт, введите пользователя и пароль. Выберите полномочия (роль) для этой учетной записи.

| Y Account Manage   |                                                                                                    |   |
|--------------------|----------------------------------------------------------------------------------------------------|---|
| Account<br>1 admin | Account TEST Password 1234567<br>Authority<br>Video Preview<br>Device Search Add Device Device Setting<br>Staff Info Staff Sync Staff Authority Authority Group<br>Attendance |   |
|                    | Confirm Delete Account Save                                                                                                    | 1 |

Удалить учетную запись. Сначала выберите его, а затем нажмите кнопку "Delete Account".

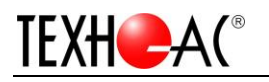

| Account Manage                              |                                                                                                    |
|---------------------------------------------|----------------------------------------------------------------------------------------------------|
| Account Manage Account Account Account Test | Account TEST Password 1234567<br>Authority<br>Video Preview<br>Device Search V Add Device Device Setting<br>Staff Info Staff Sync Staff Authority Authority Group<br>Attendance |
|                                             | Add Account Delete Account Save                                                                                                    |

- 3.1.2 Добавление Устройства
- 1) С левой стороны панели управления, нажмите Device Management -> Search Device

|                  | Name                | CHIPID | Ip Address | MAC |   | SDK |        | Status                                                                                                    | Upgrade | Sel |
|------------------|---------------------|--------|------------|-----|---|-----|--------|----------------------------------------------------------------------------------------------------|---------|-----|
| Video Preview    |                     |        |            |     |   |     |        |                                                                                                    |         |     |
| Device Manage    |                     |        |            |     |   |     |        |                                                                                                    |         |     |
| Q Device Search  |                     |        |            |     |   |     |        |                                                                                                    |         |     |
| Add Device       |                     |        |            |     |   |     |        |                                                                                                    |         |     |
| W Device Setting |                     |        |            |     |   |     |        |                                                                                                    |         |     |
| WW Staff Hanage  |                     |        |            |     |   |     |        |                                                                                                    |         |     |
| Data Query       |                     |        |            |     |   |     |        |                                                                                                    |         |     |
|                  |                     |        |            |     |   |     |        |                                                                                                    |         |     |
|                  |                     |        |            |     |   |     |        |                                                                                                    |         |     |
|                  |                     |        |            |     |   |     |        |                                                                                                    |         |     |
|                  |                     |        |            |     |   |     |        |                                                                                                    |         |     |
|                  |                     |        |            |     |   |     |        |                                                                                                    |         |     |
|                  |                     |        |            |     |   |     | <br>   |                                                                                                    |         | 1   |
|                  | Operations          | 2001   |            |     |   |     |        |                                                                                                    |         | X   |
|                  | With Winnerson Peth |        |            |     | 0 |     | 1000 m | and a second second second second second second second second second second second second second second second |         | 0   |

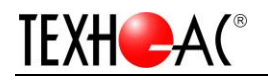

## 2) Нажмите Device Management -> Add Device

Выберите камеру, которую хотите добавить, заполните device name (обязательный) и position (обязательный), и нажмите "Add select". Вы также можете удалить его через "Delete".

|                       | Complete Devices | 1.6-4              | *             | Adde | d Devices       |               |                  |              |               |              |                 |
|-----------------------|------------------|--------------------|---------------|------|-----------------|---------------|------------------|--------------|---------------|--------------|-----------------|
|                       | Searched Devices | 6150               |               | ~    | Ip Address      | Туре          | Position         | MAC          | ChipID        | SDK          | Name            |
|                       | Name             | CHIPID<br>050014ba | Ip Address    | 1    | 192.168.1.1     | APP_30        | OFFICE           | 00:15:18:88: | 050014ba      | APP_30-20    | Hero-TD01-<br>G |
| Video Preview         | 1 Held-Tubli-G   | 05001408           | 192.100.1.100 |      |                 |               |                  |              |               |              |                 |
| Device Manage         |                  |                    |               |      |                 |               |                  |              |               |              |                 |
| Q Device Search       |                  |                    |               |      |                 |               |                  |              |               |              |                 |
| Add Device            |                  |                    |               |      |                 |               |                  |              |               |              |                 |
| Device Setting        |                  |                    |               |      |                 |               |                  |              |               |              |                 |
| 🗰 Staff Manage        |                  |                    |               |      |                 |               |                  |              |               |              |                 |
| Data Query            |                  |                    |               | Devi | ce Info         |               |                  |              |               |              |                 |
|                       |                  |                    |               | IP   | 192, 168, 1, 10 | 10            |                  | MAC          | 00:15:18:88:4 | c:b3         |                 |
|                       |                  |                    |               | CID  | 050014ba        |               |                  | Type AP      | P_30          |              |                 |
|                       |                  |                    |               | SDK  | 0.0.0.33fix4    | 4-APP_30-2020 | 0505-1005-0-F000 | 1            |               |              |                 |
|                       |                  |                    |               | Cust | om Info         |               |                  |              |               |              |                 |
|                       |                  |                    |               | Name | Hero-TD01-G     |               |                  | Position     | OFFICE        |              |                 |
| Current Account admin |                  |                    |               |      |                 |               |                  |              |               |              |                 |
| Language English ~    |                  |                    |               |      |                 |               |                  | + Manual Ad  | d 🕂 Add Se    | lect 🗹 Modif | y 🗙 Delete      |

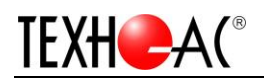

#### 3.1.3 Настройки устройства

Настройки устройства включают в себя параметры устройства, настройки загрузки, конфигурации алгоритмов, конфигурации дисплея и настройки видео.

| Added Devices           | Device Param Upload Setting Algorithm Setting Display Setting Video Setting         |
|-------------------------|-------------------------------------------------------------------------------------|
| Ip Address Position     | Ip Setting                                                                          |
| 1 172.16.50.143 Howen ] | By Multicast 🗹 Directly                                                             |
|                         | Incremental Alloc From 192.168.1.100 to 192.168.1.200                               |
|                         | Ip Address 172. 16. 50, 143                                                         |
|                         | Default Cateway 172. 16. 50. 254 Subnet Mask 255. 255. 255. 0                       |
|                         | Primary DNS 202.96.134.133 Secondary DNS 202.96.128.86                              |
|                         | ✓ Enable DHCP □ Reboot after Setting ✓ Set                                          |
|                         | WIFI Setting                                                                        |
|                         | SSID Howen4 Password howen123 Network Mode Wireless Lan 🗸 Default Gateway           |
|                         | NTP Setting                                                                         |
|                         | Ntp Server Port 123                                                                 |
|                         | Update Cycle 480 Timezone (GMT+08:00) Beijing, Urumqi, Singapore 🗸                  |
|                         | Enable NTP                                                                          |
|                         |                                                                                     |
|                         | Manual Time Setting                                                                 |
|                         | Device Time 2020/5/22 11:00:10 🐥 Set time 2020/5/22 10:22:39 🛖 🗋 Sync with PC 💟 Set |

#### 3.1.3.1 Параметры устройства

#### • IP настройки

★ Режим DHC

Не нужно устанавливать, вы можете получить IP-адрес непосредственно при подключении кабеля RJ45 к маршрутизатору. IP-адрес будет отображаться в нижней части экрана устройства.

- ★ Настройки статического IP-адреса
  - 1. Проверьте "Directly".Снимите галочку "Enable DHCP".

 Настройте унифицированный IP-адрес, маску подсети и информацию DNS, вы можете изменить IP-адрес по мере необходимости. Нажмите setting<sup>®</sup> .IP-адрес по умолчанию <u>192.168.1.100</u>.

- 3. Нажмите"Set up". Параметры будут синхронизированы с устройством.
- WIFI настройки:(Не рекомендуем)

Введите WIFI SSID и пароль.

★Установка даты и времени, используйте одно из следующих действий для установки.

NTP настройки:

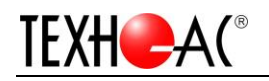

- 1. Настройте IP-адрес сервера NTP, номер порта, цикл обновления и часовой пояс.
- 2. Проверьте "Enable".
- 3. Нажмите "Set Up". Параметры будут синхронизированы с устройством.
- Часовой пояс

| Timezone  |                                                                                |                                               |       |
|-----------|--------------------------------------------------------------------------------|-----------------------------------------------|-------|
| Timezone  | (GMT-12:00) Dateline 🔹                                                         |                                               | ×     |
|           | (GMT-12:00) Dateline (GMT-11:00) Midway, Samoa                                 |                                               | Set   |
|           | (GMT-10:00) Hawaii                                                             |                                               |       |
| Hannal Ti | (GMT-09:00) Alaska                                                             |                                               |       |
| manuar II | (GMI-US:UU) FSI(USA and Canada)<br>(GMI-07:00) Heuritain Tine (USA and Canada) |                                               |       |
| Device Ti | (GMT-06:00) Rouncain line(OSA and Canada)<br>(GMT-06:00) Central Time          | Set time 2020/5/5 10:46:35 🛛 🚔 🔲 Sync with PC | ✓ Set |
|           | (GMT-05:00) Eastern Time                                                       |                                               |       |
|           | (GMT-04:30) Caracas                                                            |                                               |       |
|           | (GMT-04:00) Atlantic Time 🗾                                                    |                                               |       |

• Ручная настройка времени

Синхронизировать со временем вашего ПК.

#### 3.1.3.2 Настройки загрузки (необходимо разработать или интегрировать протокол)

| Device Pa  | ram Upload Setting | Algorithm | Settin | ng Display Sett   | ing Vid | eo Setting |       |
|------------|--------------------|-----------|--------|-------------------|---------|------------|-------|
| Private Cl | oud setting        |           |        |                   |         |            |       |
| Enable     | Private Cloud      | Server    |        |                   | Port    | 80         |       |
| appKey     |                    | appSecret |        |                   | appNote |            |       |
|            |                    | _         |        |                   | -       |            | 🗸 Set |
| Unload Se  | tting              |           |        |                   |         |            |       |
| - Service  | e Type Setting     |           |        |                   |         |            |       |
|            |                    |           |        |                   |         |            |       |
| Service    | Type recognize     |           | $\sim$ | ✓ Reboot after    | Setting |            |       |
| HTTP Up    | load Setting       |           |        |                   |         |            |       |
| Http Pos   | sting URL          |           |        | Http Server Port  | 80      |            |       |
| Notify U   | Jri                |           |        | 🗌 🗌 Enable Http U | pload   |            |       |
| Mqtt Up    | load Setting       |           |        |                   |         |            |       |
| Mqtt Pos   | sting URL          |           |        |                   |         |            |       |
| Mqtt cer   | rt file            |           |        | mqtt user id      |         |            |       |
| mqtt use   | ername             |           |        | mqtt password     |         |            |       |
|            |                    |           |        |                   |         |            | ✓ Set |

• Настройки загрузки

Server type: Поддерживает режим снимка и режим распознавания.

Поддерживает одновременную загрузку Http и mqtt.

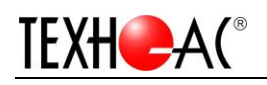

#### 3.1.3.3 Настройки алгоритма

| Device Param   Upload          | Setting Al    | gorithm Setting Display S            | etting Vid     | eo Setting                                    |                |                                    |                |
|--------------------------------|---------------|--------------------------------------|----------------|-----------------------------------------------|----------------|------------------------------------|----------------|
| nap Setting                    |               |                                      |                |                                               |                |                                    |                |
| -Target Image Setting-         |               |                                      |                |                                               |                |                                    |                |
| Custom                         |               | Headshot                             |                | O Upperbody                                   |                | ○ Full                             |                |
| Height of Face Part 1          | . 5           | (1.0-3.0) Height of Bo               | ody Part: Face | e Height x 1                                  | (0.0-10.0)     | Width: Face Width x 1.5            | (1.0-5.0)      |
| Fixed Pixel                    |               | Image Width                          | 100            | x I                                           | image Height [ | 100                                | (0-1000) Pixel |
| Background Image Sett:         | ing           |                                      |                |                                               |                |                                    |                |
| Image Quality                  | general       | <ul> <li>Image Resolution</li> </ul> | 1080P          | 🔹 🗌 Upload Backgrou                           | nd Image       |                                    |                |
| -Snap and Duplicate rem        | noval Setting |                                      |                |                                               |                |                                    |                |
| Enable Duplicate Ro            | emoval        | Duplicate Removal Interv             | al (0~1440Min) | 60                                            | Recog          | mize Interval (500-10000ms) 1000   |                |
|                                |               |                                      |                |                                               |                |                                    | Set 🗸          |
| ommon Setting                  |               |                                      |                |                                               |                |                                    |                |
| Temperature Measuring          | Setting       | Attr                                 | ibute Analysi  | 2                                             |                |                                    |                |
| 📝 Enable Temperature           | Measuring 📝   | Show Infrared Image Anal;            | ysis Interval  | (0-10000ms) 0 🛛 📝 Enabl                       | .e Attribute / | Analysis 📝 Temperature Attribute 📃 | Mask Attribute |
| Other Setting                  |               |                                      |                |                                               |                |                                    |                |
| Liveness Recognize             |               | 📝 Enable FaceAE                      |                | Draw Tracking Fractional Fractional Structure | ame            | Debug Level Crit                   | ical 🔻         |
|                                |               |                                      |                |                                               |                |                                    | Set 🗸          |
| hreshold Setting               |               |                                      |                |                                               |                |                                    |                |
| 📃 Default Value                |               |                                      |                |                                               |                |                                    |                |
| Max Width(0~1280)              | 400           | Min Width(0~1280)                    | 40             | Max Yaw Angle(0~180)                          | 30             | Min Yaw Angle(-180~0)              | -30            |
| Max Height(0~720)              | 400           | Min Height(0~720)                    | 40             | Max Pitch Angle(0~180)                        | 30             | Min Pitch Angle(-180~0)            | -30            |
| Max Roll Angle $(0^{\sim}180)$ | 30            | Min Roll Angle(-180~0)               | -30            | Quality Score Threshold(0~                    | 100) 30        | Straight Face Threshold(0~100      | ) 50           |
| Blur Threshold(0~100)          | 30            | Recognize Threshold $(0^{\sim}100)$  | 60             | ]                                             |                |                                    |                |
|                                |               |                                      |                |                                               |                |                                    | Set 🗸          |

- Target image settings: Установите атрибуты лица (изображение) сотрудника. Сохранить настройки по умолчанию.
- Background image settings: Не нужно устанавливать.
- Common settings

| Common Setting                                 |                                                                             |
|------------------------------------------------|-----------------------------------------------------------------------------|
| Temperature Measuring Setting                  | Attribute Analysis                                                          |
| 🗹 Enable Temperature Mea 🗹 Show Infrared Image | Analysis 0 🗹 Enable 🗸 Temper 🗌 Mask A                                       |
| Other Setting                                  |                                                                             |
| Liveness Recognize 🖌 Enable FaceAE             | Wear mask notification On/Off<br>Draw Tracking Frame Debug Level Critical ~ |
|                                                | ✓ Set                                                                       |

#### Temperature Measuring setting : Включить их.

Show Infrared Image: Инфракрасное окно появится в правой верхней части экрана. Включить / выключить.

Enable FaceAE: Включение / выключение распознавания лиц в условиях заднего освещения.

Mask Attribute: Включение / выключение уведомления о маске износа.

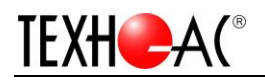

#### После того, как вы их установили, Нажмите " Set" чтобы сохранить настройки.

• Настройки порога --- настройка порога алгоритма. Сохранить настройки по умолчанию.

| Device Par<br>Imge Setti | ram   Upload<br>ing | Setting   Algor: | thm Setting   Disp | olay Setting    | Video Setting        |                |                    |                      |             |
|--------------------------|---------------------|------------------|--------------------|-----------------|----------------------|----------------|--------------------|----------------------|-------------|
| Brightne                 | ss (0~100) 50       | 0                | Contrast (0~100)   | 50              | Saturation (0~100)   | 50             | Sharpness (0~10    | 0) 50                | Set 🗸       |
| Video Sett               | ting                |                  |                    |                 |                      |                |                    |                      |             |
| Mirror                   | Close               |                  | ▼ HDR M            | ode             |                      | - Enbale       | exposure upperlimi | it 5000              | Set 🗸       |
| )SD Settin<br>OSD Onti   | ng                  |                  |                    |                 |                      |                |                    |                      |             |
| 🔽 Displ                  | .ay Name            |                  |                    | Display Time    |                      |                | Display Date       |                      |             |
| Channel 1                | Name                |                  | Т                  | ime Format 24 1 | wurs system          | • D:           | ate Format XXXX/XX | /XX (year/month/day) | •           |
| Overlay                  |                     |                  |                    |                 |                      |                |                    |                      |             |
| 📃 TopLe                  | ft CameraO          |                  | 🔲 BottomLeft 🛛     | Camera0         | 🔽 TopRight           | Tensortec      | Bo                 | ttomRight CameraO    |             |
|                          |                     |                  |                    |                 |                      |                |                    |                      | Set 🗸       |
| ttendance                | e Machine Sett      | tings            |                    |                 |                      |                |                    |                      |             |
| -UI Param                | IP                  | 🔽 Show Mac       | V Show St          | aff Num 🛛       | 🛙 Show Track Frame 🗔 | Show Recognize | Zone 👿 Show Reco   | gnize Result 🔲 Sin   | gle Warning |
| UI                       |                     |                  |                    |                 | - Temperature Thres  | nold           |                    |                      |             |
| Language                 | Russian             | ▼ Voice Woman    | ▼ Volume (0-10     | 0) 75           | Temperature Unit     | Celsius 🔻      | Lower Limit 30     | Upper Limit          | 37.3        |
| - Unlock C               | Condition           |                  |                    |                 |                      |                |                    |                      |             |
| 🔽 Tempe                  | erature             | 🔲 G              | lest               | 🔲 Ma            | sk                   |                |                    |                      |             |
|                          |                     |                  |                    |                 |                      |                |                    |                      |             |

## 3.1.3.4 Настройки Дисплей

- Image settings
- Video settings : Вы можете отразить изображение предварительного просмотра.
- OSD settings

| OSD Setting          |                             |                                 |              |
|----------------------|-----------------------------|---------------------------------|--------------|
| OSD Options          |                             |                                 |              |
| 🔽 Display Name       | V Display Time              | 🗸 Display Date                  |              |
| Channel Name Camera0 | Time Format 24 hours system | ✓ Date Format XX-XX-XXXX(day/mo | onth/year) ~ |
| Overlay              |                             |                                 |              |
| TopLeft Camera0      | BottomLeft Camera0 II T     | CopRight Camera0 DottomRigh     | t Camera0    |
|                      |                             |                                 | ✓ Set        |

Отредактируйте его и проверьте информацию OSD (имя, время и дата), после чего она отобразится на изображении предварительного просмотра. Нажмите "Set" для сохранения.

• UI Param

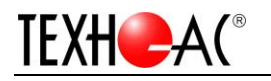

| Atte<br>UI | ndance Machine<br>Param<br>Show IP | Settings<br>🔽 Show Mac     | <b>⊘</b> Show St | taff Num       | 🗸 Show Track | Frame 📝 : | Show Reco; | gnize Zone 👿 | Show Recogni | ze Result 🔲 Sir | ngle Warning   |
|------------|------------------------------------|----------------------------|------------------|----------------|--------------|-----------|------------|--------------|--------------|-----------------|----------------|
| Sir        | n <mark>gle Wa</mark>              | <mark>irning</mark> : Откл | ючите не         | ескольк        | о увед       | омлен     | ий д       | ля одн       | юго че       | повека          | <u>за раз,</u> |
| <u> 0H</u> | будет                              | анонсиров                  | ать толь         | <u>ько оди</u> | ін раз,      | если      | ОН         | долго        | будет        | СТОЯТЬ          | перед          |
| ка         | мерой.                             |                            |                  |                |              |           |            |              |              |                 |                |
| •          | Unlock                             | Condition                  |                  |                |              |           |            |              |              |                 |                |
| ົ          | nlock Con                          | adition                    |                  |                |              |           |            |              |              |                 |                |
|            | 🖊 Tempers                          | iture                      | [                | - Guest        |              |           |            | 🔲 Ma         | sk           |                 |                |

## Существует 8 видов условий

1. Temperature: Зарегистрированный персонал, у которого нормальная температура, может открыть дверь

2. Mask: Зарегистрированный персонал, который носит маску, может открыть дверь

3. Guest: Любой может открыть дверь, независимо от того, является ли температура / маска нормальной или ненормальной

4. Temperature+Guest: Любой, у кого нормальная температура, может открыть дверь.

5. Mask+Guest:Любой, кто носит маску, может открыть дверь.

6. Temperature+mask: Зарегистрированный персонал, который температура и носить маску может открыть дверь.

7. Temperature+mask+Guest: Любой, у кого температура нормальная и носить маску может открыть дверь.

8. Nothing selected:Зарегистрированный персонал в белом списке или авторитетной группе, чья температура нормальна и носит маску, может открыть дверь.

| UI       |         |      |            |   | Temperature | Threshold - |         |         |   |
|----------|---------|------|------------|---|-------------|-------------|---------|---------|---|
| Language | English | ~ Ve | oice Woman | ~ | Temperature | Celsiu: ~   | Lower 3 | 5 Upper | 3 |

Введите порог температуры и выберите Цельсий или Фаренгейт.

• Language of notification setting ( Можно настроить несколько языков уведомлений)

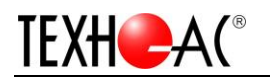

| Attendance Machine Setting<br>UI Param         | ĮS          |                     |                          |                     |                         |
|------------------------------------------------|-------------|---------------------|--------------------------|---------------------|-------------------------|
| Show IP                                        | Show Mac    | Show Staff Num      | 🖌 Show Track Frame       | Show Recognize Zone | ✓ Show Recognize Result |
| UI                                             |             |                     | Temperature Threshold    |                     |                         |
| Language English<br>English<br>Simulifium Chir | Voice Woman | ✓ Volume(25-100) 75 | Temperature Unit Celsius | ✓ Lower Limit 36    | Upper Limit 37.3        |
| Tradtio…Chines<br>Japanese                     | se          |                     |                          |                     | Set                     |
| Russian<br>Italian<br>Saariah                  |             |                     |                          |                     |                         |
| Russian<br>Italian<br>Spanish<br>Portuguese    |             |                     |                          |                     |                         |

Измените языка, голоса и сохраните его.

Volume: громкость.

3.1.3.5 Настройка видео

Настройки видео поддерживают изменение разрешения, скорости передачи видео.

| <u>Вы можете</u>  | настроить   | фоновое | изображение | ЖК-панели | через | Upload | BG | Image |
|-------------------|-------------|---------|-------------|-----------|-------|--------|----|-------|
| (формат: <b>6</b> | 00*1024 PNG | )       |             |           |       |        |    |       |

| Device Param   Upload Setting   Algorith | m Setting Display Setting | Video Sett                    | ting                    |                  |              |        |
|------------------------------------------|---------------------------|-------------------------------|-------------------------|------------------|--------------|--------|
| Video                                    |                           |                               |                         |                  |              |        |
| Camera Camera0 -                         | Stream Type Main Stream   | Ŧ                             | Video Type video stream | - Resolut        | on 1920*1080 | •      |
| Bitrate Type CBR -                       | FPS 25                    | Ŧ                             | Video encode H265       | - GOP            | 50           |        |
| Average Bitrate 1536 Ma                  | ax Bitrate 3072           |                               |                         |                  |              | Set 🗸  |
| Panel Sound and Picture Setting          |                           |                               |                         |                  |              |        |
| Background                               | - Sound and picture       | Enable<br>Sound<br>Background |                         |                  |              | Select |
| 600*1024                                 |                           |                               |                         | Scene Mark Scene | •] Get       | Set    |

#### Настройка изображения и звука

**Mask scenario**: Включите его и настройте изображение или звук, когда кто-то не носит маску;

**Temperature scenario**: Включите его и настройте изображение или звук при ненормальной температуре;

**Pass Scenario**: Нормальное (температура нормальная и носить маску) статусы изображения и звука.

#### Внимание: Это уведомление о настройке предназначено для всех, независимо

от того, зарегистрирован он или нет.

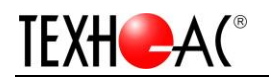

## 3.2 Управление персоналом

- 3.2.1 Добавление персонала
- 1. С левой стороны панели управления Staff Manage -> Staff Info

|                                                                                                    | Group Manage |                   | Staff(3)           |               |                                      |                |                            |                            |                           |                         |               |
|----------------------------------------------------------------------------------------------------|--------------|-------------------|--------------------|---------------|--------------------------------------|----------------|----------------------------|----------------------------|---------------------------|-------------------------|---------------|
|                                                                                                    |              | ✓ X Delete        | WorkId<br>1 HW0902 | Name<br>KEVIN | Age<br>23                            | Gender<br>male | Phone                      | Group                      | Addr                      | Mail                    | ID<br>123456  |
|                                                                                                    |              | + Add             | 2 HW0910           | KING          | 23                                   | male           |                            |                            |                           |                         | 1234          |
| Video Preview                                                                                                    | Group List   | Update Group Infc | 3 HW4455           | Emily         | 18                                   | female         |                            |                            |                           |                         | 550600        |
| Device Manage                                                                                                    | NoGroup      |                   |                    |               |                                      |                |                            |                            |                           |                         |               |
| <b>8</b> ≣ Staff Info                                                                                                    |              |                   |                    |               |                                      |                |                            |                            |                           |                         |               |
| A≣ Staff Info<br>© Staff Sync                                                                                                    |              |                   |                    | a             |                                      |                |                            |                            |                           | 0.1                     |               |
| A≡ Staff Info<br>◯ Staff Sync<br>Pm Staff Authority                                                                                                    |              |                   | • By Name ()       | By Id Key [   |                                      |                |                            |                            |                           | <b>Q</b> Search         | <b>(</b> c1   |
| As Staff Info<br>♦ Staff Sync<br>As Staff Authority<br>A staff Authority Group                                                                                        |              |                   | By Name            | By Id Key [   | Name KING                            |                | WorkId #                   | 580910                     | ID                        | Q Search                | <b>(</b> )    |
| <ul> <li>A= Staff Info</li> <li>Q Staff Sync</li> <li>A Staff Authority</li> <li>Authority Group</li> </ul>                                                           |              |                   | By Name ()     1/  | By Id Key     | Name KING                            |                | WorkId F<br>Gender         | 300910<br>male             | ID                        | Q Search                | <b>(</b> 9 ci |
| <pre>A= Staff Info<br/>() Staff Symc<br/>A Staff Authority<br/>A Authority Group</pre>                                                                                |              |                   | • By Name ()       | By Id Key     | Name KING<br>Age 23<br>Phone         |                | WorkId F<br>Gender<br>Mail | W0910                      | ID<br>Gro<br>Adda         | Q Search<br>1234<br>oup | CE CI         |
| <ul> <li>A# Staff Info</li> <li>() Staff Symc</li> <li>A Staff Authority</li> <li>A Authority Group</li> <li>Authority Group</li> <li>Interpret Data Query</li> </ul> |              |                   | • By Name ()       | By Id Key [   | Name KING<br>Age 23<br>Phone<br>Card | Pass#c         | WorkId F<br>Gender<br>Mail | W0910<br>male<br>Auth Type | ID<br>Gro<br>Adda<br>None | Q Search                | @ ci          |

2. Нажмите "Add ".Зона отображения информации о сотрудниках становится доступной для редактирования.

3. <u>Имя, рабочий идентификатор, ID, фотография обязательные поля</u>. Другие поля являются необязательными.

4. Нажмите "Add". Данные будут храниться в клиентском программном обеспечении и локальной базе.

#### Требование К фотографию:

1. Выключите функцию красоты камеры вашего смартфона, чтобы убедиться, что изображение в реальном лице, без макияжа или редактирования, без маски.

2. Фон съемки - сплошной цвет и другие стены, свет нормальный, избегайте яркого света, заднего света и другого ненормального освещения.

3. На снимке изображен только один человек: спереди (лицо не смещено, оба уха видны, голова полностью видна), расстояние съемки около 1 метра, на снимке голова человека должна иметь расстояние от головы до верхняя левая и правая три стороны.

4. Пиксели лица более 260 (между двумя ушами), определить размер лица можно с помощью программного обеспечения рисования окон, чтобы открыть изображение лица, перетащите рамку на лицо, покажет размер лица. Съемка мобильного телефона может быть удовлетворена.

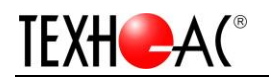

#### Эталонное изображение:

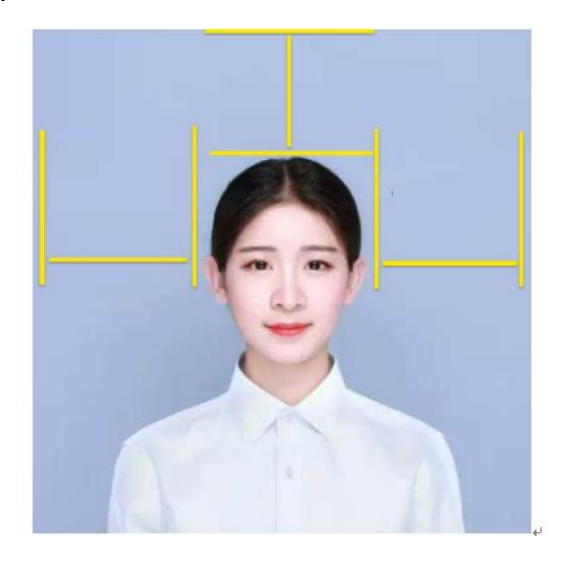

#### 3.2.2 Пакетное добавление из файла

## 1. Нажмите Staff Manage -> Staff Info на левой стороне панели управления.

2. Нажмите"Import from file" и выберите предварительно отредактированный документ Excel с информацией о пользователе. Вы можете обратиться к модели документа HW\_staff.xlsx в инструменте конфигурации.

|                                   | Group Manage   |                   | Staff(0) |           |             |        |             |           |      |           |          |
|-----------------------------------|----------------|-------------------|----------|-----------|-------------|--------|-------------|-----------|------|-----------|----------|
|                                   |                | V Delete + Add    | WorkId   | Name      | Age         | Gender | Phone       | Group     | Addr | Mail      | ID       |
| 🕑 Video Previ                     | ew Group List  | Update Group Info |          |           |             |        |             |           |      |           |          |
| Device Mana                       | ge All NoGroup |                   |          |           |             |        |             |           |      |           |          |
| iii Staff Manag                   | re             |                   |          |           |             |        |             |           |      |           |          |
| <u>A</u> ≡ Staff Info             |                |                   |          |           |             |        |             |           |      |           |          |
| Q Staff Sync<br>Q Staff Authorit; | T              |                   | By Name  | ⊖ By Id K | ey          |        |             |           |      | Q Search  | Clear    |
| Par Authority Group               |                |                   | ¢        | 0/0       | > Name kevi | 5      | WorkId      | HW0333    | 1    | ID 344555 |          |
|                                   |                |                   |          |           | Age 25      |        | Gende       | r male    | G    | roup      | ~        |
|                                   | ,              |                   |          |           | Phone       |        | Mail        |           | Ad   | ldr       |          |
| -                                 |                |                   |          |           | Card        | Passwo | ord         | Auth Type | None |           | -        |
|                                   |                |                   |          |           | Role None   |        | Remarks     |           |      |           |          |
|                                   |                |                   |          |           |             |        |             |           |      | -         |          |
| Language English                  | ~              |                   | + Ad     | d 🗙 De    | lete        | ±      | Import form | file +    | Add  | Modify    | X Delete |

#### 3. Нажмите "Open" и завершить ввод.

Внимание: Вы можете обратиться к формату нашего файла Excel и установить путь к изображениям, а затем вводить их.

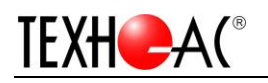

#### 3.2.3 Редактирование пользователя

Внимание: Если вы отредактируете или измените Имя и Рабочий идентификатор, система сочтет, что это другой сотрудник. Поэтому, если какое-либо неправильное сообщение с именем и рабочим идентификатором, вы можете удалить этого пользователя, а затем добавить снова.

Для другой информации, вы можете изменить его напрямую.

| 1 | WorkId<br>HW0902   | Name<br>KEVIN | Age<br>23                         | Gender<br>male | Phone                       | Group                      | Addr |                        | Mai1   | ID<br>123456 |
|---|--------------------|---------------|-----------------------------------|----------------|-----------------------------|----------------------------|------|------------------------|--------|--------------|
| 2 | HW0910             | KING          | 23                                | male           |                             |                            |      | C.                     |        | 1234         |
| 3 | HW4455             | Emily         | 18                                | female         |                             |                            |      |                        |        | 550600       |
|   |                    |               |                                   |                |                             |                            |      |                        |        |              |
|   | Per Nerre (        | D T-J W       |                                   |                |                             |                            |      | 0                      | Count  | a a          |
| • | By Name 🔿          | By Id Key     |                                   |                |                             |                            |      | Q                      | Search | 🗶 Clear      |
| • | By Name ()         | By Id Key [   | Name KING                         |                | WorkId H                    | 0910                       |      | Q<br>10 12             | Search | Clear        |
| • | By Name ()         | By Id Key [   | Name KING<br>Age 23               |                | WorkId H                    | 70910<br>male              | ~    | ID 12<br>Group         | Search | Clear        |
| • | By Name ()         | By Id Key [   | Name KING<br>Age 23<br>Phone      |                | WorkId Hy<br>Gender<br>Mail | 70910<br>male              | ~    | ID 12<br>Group<br>Addr | Search | Clear        |
| • | By Name ()<br>< 1/ | By Id Key (   | Name KING<br>Age 23<br>Phone Card | Password       | WorkId H<br>Gender<br>Mail  | 70910<br>male<br>Auth Type | V    | ID 12<br>Group<br>Addr | Search | Clear        |

1. С левой стороны панели управления, Нажмите Staff Manage -> Staff Sync , затем выберите список .

2. Нажмите"Modify".Зона отображения информации о персонале становится доступной для редактирования.

3. Нажмите" Modify" после редактирования. Данные будут храниться в локальной базе.

<mark>Внимание</mark>: После того, как вы отредактируете пользователя, необходимо выполнить синхронизацию с устройством, пожалуйста, следуйте с<mark>3.2.5 Staff</mark> <mark>Sync.</mark>

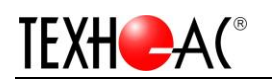

## 3.2.4 Удаление

- Одного удаления
  - 1. Выберите пользователя для удаления.
  - 2. Нажмите "Delete".

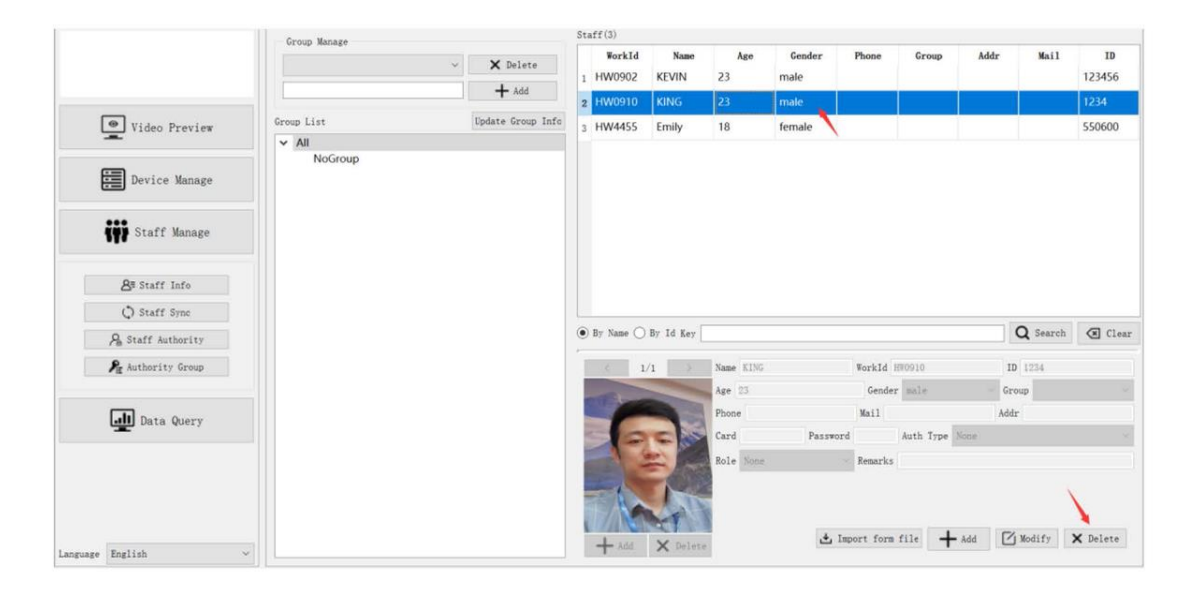

• Пакетное удаление

1. Выберите нескольких пользователей, нажав клавишу Ctrl, или выберите всех, нажав Ctrl + A на клавиатуре.

- 2. Нажмите "Delete" удалить всех пользователей.
  - 3.2.5 Синхронизация персонала

С левой стороны панели управления, НажмитеStaff Manage -> Staff Sync.

|                                                                                  | Ade | led devices |      |       |      | Staff S                               | Sync                                    | Blacklist         | Setting                                                       |          |                                                        |           |                                                         |                                                            |            |
|----------------------------------------------------------------------------------|-----|-------------|------|-------|------|---------------------------------------|-----------------------------------------|-------------------|---------------------------------------------------------------|----------|--------------------------------------------------------|-----------|---------------------------------------------------------|------------------------------------------------------------|------------|
|                                                                                  |     | Ip Address  | Type | Posit | tion | Staff(2)                              | )                                       |                   | Key                                                           |          |                                                        | • By Name | 🔿 By Id                                                 | Q Search                                                   | Cle        |
|                                                                                  |     |             |      |       |      | W 1 HW                                | orkld                                   | Name              | Age                                                           | Gender   | Phone                                                  | Group     | Addr                                                    | Mail                                                       | ID<br>1234 |
| Video Preview                                                                    |     |             |      |       |      | 2 HW                                  | 091                                     | KING              | 23                                                            | male     |                                                        |           |                                                         |                                                            | 1234       |
| Device Manage                                                                    |     |             |      |       |      |                                       |                                         |                   |                                                               |          |                                                        |           |                                                         |                                                            |            |
| 🗰 Staff Manage                                                                   |     |             |      |       |      |                                       |                                         |                   |                                                               |          |                                                        |           |                                                         |                                                            |            |
| <b>A</b> ≅ Staff Info                                                            |     |             |      |       |      |                                       |                                         |                   |                                                               |          |                                                        |           |                                                         |                                                            |            |
|                                                                                  |     |             |      |       |      |                                       |                                         |                   |                                                               |          |                                                        |           |                                                         |                                                            |            |
| 🔿 Staff Sync                                                                     |     |             |      |       |      |                                       |                                         |                   |                                                               |          |                                                        |           |                                                         |                                                            |            |
| C) Staff Sync A Staff Authority                                                  |     |             |      |       |      | Data                                  | Async                                   |                   |                                                               |          |                                                        |           |                                                         |                                                            |            |
| Staff Sync           Staff Authority           Authority Group                   |     |             |      |       |      | Data<br>Dev                           | Async<br>vice Sta                       | iff [             | ] show All I                                                  | olff 🗌 s | iyne to dev                                            | Syr       | ic to Local                                             | <u>م</u>                                                   | Clear Fa   |
| <ul> <li>Staff Sync</li> <li>Staff Authority</li> <li>Authority Group</li> </ul> |     |             |      |       |      | Data<br>Dev<br>L Re                   | Async<br>vice Sta<br>ead Sta            | ff [              | ]show All I<br>)핥 Compare                                     | Diff □S  | ync to dev<br>unregistere                              | Syr       | e to Local<br>Sync To Lo                                | 56a1                                                       | Clear Fa   |
| C) Staff Sync<br>Ph Staff Authority<br>Ph Authority Group                        |     |             |      |       |      | Data<br>Dev<br>Dev<br>La Rev<br>Infor | Async<br>vice Sta<br>ead Sta<br>mation  | ff [              | ]show All I<br>않 Compare                                      | Diff 🗌 S | ync to dev<br>unregistere                              | 🗌 Syr     | e to Local<br>Sync To Lo                                | seal 🖨                                                     | Clear Fa   |
| () Staff Sync<br>() Staff Authority<br>() Authority Group<br>() Data Query       |     |             |      |       |      | Data<br>Dev<br>Lev<br>Infor           | Async<br>vice Sta<br>ead Star<br>mation | iff [             | ] show All I<br>이슈 Compare<br>Name                            | Diff 🔲 S | iyne to dev<br>unregistere<br>Workid                   | Syr       | c to Local<br>Sync To Lo                                | xxal                                                       | Clear Fa   |
| () Staff Sync<br>A Staff Authority<br>Mg Authority Group<br>Data Query           |     |             |      |       |      | Data<br>Dev<br>Lev<br>Infor           | Async<br>vice Sta<br>ead Sta<br>mation  | ff [              | ] show All 1<br>92 Compare<br>Name<br>Age                     | Diff 🗌 S | ync to dev<br>unregistero<br>Workid<br>Gender          | Syr       | c to Local<br>Sync To Lo<br>I<br>Gro                    | osal 🖨                                                     | Clear Fa   |
| () Staff Sync<br>A Staff Authority<br>A Authority Group<br>I Data Query          |     |             |      |       |      | Data<br>Deta<br>Meridian<br>Infor     | Async<br>vice Sta<br>ead Star<br>mation | iff [             | ] show All I<br>OQ Compare<br>Name<br>Age<br>Phone            | Diff 🔲 S | workld<br>Gender<br>Mail                               | Syr       | c to Local<br>Sync To Lo<br>I<br>Gro<br>Ado             | D<br>up<br>ir                                              | Clear Fa   |
| () Staff Sync<br>A Staff Authority<br>A Authority Group<br>I Data Query          |     |             |      |       |      | Data<br>Dev<br>Lev<br>Infor           | Async<br>vice Sta<br>ead Sta<br>mation  | ff Infe           | ] show All I<br>Si Compare<br>Name<br>Age<br>Phone<br>Remarks | Diff 🔲 S | iyne to dev<br>unregistere<br>Workid<br>Gender<br>Mail | 🗌 Syn     | e to Local<br>Sync To Lt<br>I<br>Gro<br>Add             | D<br>up<br>ir                                              | Clear Fa   |
| () Staff Sync<br>() Staff Authority<br>() Authority Group<br>() Data Query       |     |             |      |       |      | Data                                  | Async<br>vice Sta<br>mation             | ff [<br>ff Infe ] | ] show All 1<br>Ol Compare<br>Name<br>Age<br>Phone<br>Remarks | Diff 🗌 S | vnc to dev<br>unregistero<br>WorkId<br>Gender<br>Mail  | Syr       | ic to Local<br>Sync To is<br>I<br>Gro<br>Add<br>Manully | D<br>D<br>Market State<br>D<br>Market State<br>S<br>Modify | Clear Fac  |

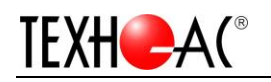

1. Выберите узел устройства для синхронизации и нажмите"Read staff info"для синхронизации кадровых данных между устройством и клиентом.

| 1 | Ip Address<br>192.168.1.100 | <b>Type</b><br>APP 30 Ho | Positio<br>ouse | on | Staf: | f (2)                 |                | Key          |                |                           | • By Name ( | ) By Id C                  | ) Search | 🗵 Clear     |
|---|-----------------------------|--------------------------|-----------------|----|-------|-----------------------|----------------|--------------|----------------|---------------------------|-------------|----------------------------|----------|-------------|
|   |                             |                          |                 |    | 1     | Workld<br>IW090       | Name<br>KEVIN  | Age<br>23    | Gender<br>male | Phone                     | Group       | Addr                       | Mail     | ID<br>1234  |
|   |                             |                          |                 |    | 2 H   | HW091                 | KING           | 23           | male           |                           |             |                            |          | 1234        |
|   |                             |                          |                 |    |       |                       |                |              |                |                           |             |                            |          |             |
|   |                             |                          |                 |    |       |                       |                |              |                |                           |             |                            |          |             |
|   |                             |                          |                 |    |       |                       |                |              |                |                           |             |                            |          |             |
|   |                             |                          |                 |    |       |                       |                |              |                |                           |             |                            |          |             |
|   |                             |                          |                 |    | Da    | ta Async -            |                |              |                |                           |             |                            |          |             |
|   |                             |                          |                 |    |       | Device St<br>Read Sta | aff<br>ff Infc | ] show All I | iff S          | ync to dev<br>unregistere | Syn         | s to Local<br>Sync To Loca | al 🖶 🤇   | Clear Faces |

2. Нажмите"Show All Differences", и нажмите"Compare".

Yellow указывает, что информация находится на локальном клиенте, но не на устройстве.

Grey указывает, что информация находится на устройстве, но не на локальном клиенте.

|   | Workld       | Name      | Age         | Gender   | Phone        | Group     | Addr        | Mail      | ID         |
|---|--------------|-----------|-------------|----------|--------------|-----------|-------------|-----------|------------|
| 1 | HW090        | KEVIN     | 23          | male     |              |           |             |           | 1234       |
| 2 | HW091        | KING      | 23          | male     |              |           |             |           | 1234       |
|   |              |           |             |          |              |           |             |           |            |
|   |              |           |             |          |              |           |             |           |            |
|   |              |           |             |          |              |           |             |           |            |
|   |              |           |             |          |              |           |             |           |            |
|   |              |           |             |          |              |           |             |           |            |
|   |              |           |             |          |              |           |             |           |            |
|   |              |           | 1           |          |              |           |             |           |            |
|   | Data Async — | ١         | -           |          |              |           |             | <b>F</b>  |            |
|   | Device Sta   | aff 🗸     | show All Di | ff S     | ync to dev   | Syn Syn   | c to Local  | <u></u> . | Lean Freed |
|   | 址 Read Sta:  | ff Infc 🚦 | Compare     | 🔒 Import | unregistered | l staff 📮 | Sync To Loc | al 🛄 C.   | lear races |

3. Нажмите "Sync to dev", и нажмите Sync чтобы вводить пользователей из локального клиента на устройство..

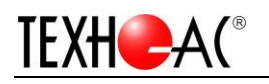

| In Addams     | T      | De sitis a         |                                                                                                    |                                                                 |                                                      |                         |                                            |                                           |                       |                               |                                |                 |           |
|---------------|--------|--------------------|----------------------------------------------------------------------------------------------------|-----------------------------------------------------------------|------------------------------------------------------|-------------------------|--------------------------------------------|-------------------------------------------|-----------------------|-------------------------------|--------------------------------|-----------------|-----------|
| 192 168 1 100 | APP 30 | Position           | Staff(0)                                                                                                    |                                                                 | Key                                                  | r                       |                                            | • B                                       | y Name 🔿 H            | By Id                         | Q Se                           | earch           | 🗵 Clea    |
| 152.100.11100 |        | House              | Regis                                                                                                    | ter Workld                                                      | Name                                                 | Age                     | Gender                                     | Phone                                     | Group                 | Ad                            | dr                             | Mail            | ID        |
|               |        |                    | 1 0                                                                                                    | HW090                                                           | KEVIN                                                | 23                      | male                                       |                                           |                       |                               |                                |                 | 1234      |
|               |        |                    | 2 0                                                                                                    | HW091                                                           | KING                                                 | 23                      | male                                       |                                           |                       |                               |                                |                 | 1234      |
|               |        |                    |                                                                                                    |                                                                 |                                                      |                         |                                            |                                           |                       |                               |                                |                 |           |
|               |        | 1 Importing Result |                                                                                                    |                                                                 | X                                                    |                         |                                            |                                           |                       |                               |                                |                 |           |
|               |        | importing result   |                                                                                                    |                                                                 | ~                                                    |                         |                                            |                                           |                       |                               |                                |                 |           |
|               |        |                    |                                                                                                    |                                                                 |                                                      |                         |                                            |                                           |                       |                               |                                |                 |           |
|               |        | Device[192.16      | 58.1.100] : [2]                                                                                                    | records, [0] fa                                                 | iled                                                 |                         |                                            |                                           |                       |                               |                                |                 |           |
|               |        | Device[192.16      | 58.1.100] : [2]                                                                                                    | records, [0] fa                                                 | iled                                                 |                         |                                            |                                           |                       |                               |                                |                 |           |
|               |        | Device[192.16      | 58.1.100] : [2]                                                                                                    | records, [0] fa                                                 | iled                                                 |                         |                                            |                                           |                       |                               |                                |                 |           |
|               |        | Device[192.16      | 58.1.100] : [2]<br>Data As                                                                                                    | records, [0] fa                                                 | iled                                                 |                         |                                            |                                           |                       |                               |                                |                 |           |
|               |        | Device[192.16      | 58.1.100] : [2]<br>Data As                                                                                                    | records, [0] fa<br>OK<br>ync<br>e Staff                         | show A1                                              | 1 Diff                  | Sync to                                    | dev                                       | Sync to               | o Loca                        | 1                              | [               |           |
|               |        | Device[192.16      | 58.1.100] : [2] Data As Devic                                                                                                    | records, [0] fa<br>0K<br>ync<br>e Staff                         | show A1                                              | 1 Diff                  | Sync to                                    | dev                                       | ☐ Sync to             | o Loca                        | 1                              | tangen and a c∶ | lear Face |
|               |        | Device[192.16      | 58.1.100] : [2] Data As Devic                                                                                                    | records, [0] fa<br>0K<br>ync<br>e Staff<br>I Staff Infc         | show A1                                              | l Diff<br>re 🎗 I        | √ Sync to<br>mport unregi                  | o dev<br>istered sta                      | □ Sync to<br>ff 目 Syr | o Loca<br>ne To I             | 1<br>Local                     | E C             | lear Face |
|               |        | Device[192.16      | 58.1.100] : [2]                                                                                                    | records, [0] fa<br>0K<br>ync<br>e Staff<br>I Staff Infc<br>tion | show A1                                              | 1 Diff<br>re 🎗 I        | ☑ Sync to<br>mport unregi                  | dev<br>istered sta                        | Sync to               | o Loca<br>ne To I             | 1<br>Local                     | E C             | lear Face |
|               |        | Device[192.16      | 58.1.100] : [2]                                                                                                    | records, [0] fa                                                 | show Al                                              | 1 Diff<br>re 🤼 I        | ⊻ Sync to<br>mport unregi                  | dev<br>istered sta                        | □ Sync to<br>ff 目 Syr | o Loca<br>ne To I             | 1<br>Local<br>ID               | E C             | lear Face |
|               |        | Device[192.16      | 58.1.100] : [2]                                                                                                    | records, [0] fa                                                 | Ied<br>show Al<br>22 Compa<br>Name<br>Age            | 1 Diff<br>re 🏾 🗛 I      | Sync to<br>mport unregi<br>W<br>Gen        | o dev<br>istered sta<br>orkId<br>der      | □ Sync tu<br>ff 🔒 Syn | o Loca<br>ne To I<br>Gr       | 1<br>Local<br>ID<br>oup        | <u>е</u> с.     | lear Face |
|               |        | Device[192.16      | B8.1.100] : [2]                                                                                                    | records, [0] fa                                                 | iled<br>⇒ show A1<br>⇒ Compa<br>Name<br>Age<br>Phone | 1 Diff<br>re <b>A</b> I | Sync to<br>mport unregi<br>W<br>Gen<br>S   | odev<br>istered sta<br>orkId<br>der       | Sync tu               | o Loca<br>ne To I<br>Gr<br>A  | 1<br>Local<br>ID<br>oup        | с:              | lear Face |
|               |        | Device[192.16      | 58.1.100] : [2]                                                                                                    | records, [0] fa                                                 | Show A1                                              | 1 Diff<br>re <b>A</b> I | ✓ Sync to<br>mport unregi<br>w<br>Cen<br>3 | dev<br>stered sta<br>orkId<br>der         | Sync t                | o Loca<br>ne To I<br>Gr<br>Ad | 1<br>Local<br>ID<br>oup        | tim C:          | lear Face |
|               |        | Device[192.16      | Balling in the second second s | records, [0] fa                                                 | Show Al                                              | 1 Diff<br>re <b>A</b> I | Sync to<br>mport unregi<br>Gen<br>3        | dev<br>stered sta<br>orkId<br>der<br>Mail | Sync tu               | o Loca<br>ne To I<br>Gr<br>Ad | 1<br>Local<br>ID<br>oup<br>ddr | C:              | lear Face |

2. Если какая-то информация сохраняется только на устройстве, Нажмите"Sync to local", и нажмите"Sync to local" для ввода данных с устройства в локальную базу.

| Data Async                      |                 |               |                 |             |
|---------------------------------|-----------------|---------------|-----------------|-------------|
| 📝 Device Staff                  | 📃 show All Diff | 📃 Sync to dev | 📃 Sync to Local |             |
| $\underline{4}$ Read Staff Info | Ĵ × Compare     | Sync to Dev   | Sync To Local   | Clear Faces |
| Information                     |                 |               |                 |             |
| К 🔨 💦                           | ame             | WorkId        | ID              |             |

3.2.6 Пользователи очистного утройства

С левой стороны панели управления, нажмите Staff Management -> Staff Sync.

Нажмите "Clear Faces" и нажмите "Read staff Information" чтобы проверить, очищена ли вся информация.

Внимание: <u>Если вы нажмите "Clear Faces</u>", все данные будут очищены!

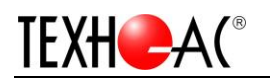

|               |              |          | St  | aff Sync                                                           | Blacklist                  | Setting                                                                |                    |                                                         |                                 |                                       |                 |             |
|---------------|--------------|----------|-----|--------------------------------------------------------------------|----------------------------|------------------------------------------------------------------------|--------------------|---------------------------------------------------------|---------------------------------|---------------------------------------|-----------------|-------------|
| Ip Address    | Type         | Position | Sta | aff(2)                                                             |                            | Key                                                                    |                    |                                                         | • By Name                       | ⊖ By Id                               | <b>Q</b> Search | 🗵 Clear     |
| 192.100.1.100 | Arr_50 nouse |          |     | Workld                                                             | Name                       | Age                                                                    | Gender             | Phone                                                   | Group                           | Addr                                  | Mail            | ID          |
|               |              |          | 1   | HW090                                                              | KEVIN                      | 23                                                                     | male               |                                                         |                                 |                                       |                 | 1234        |
|               |              |          | 2   | HW091                                                              | KING                       | 23                                                                     | male               |                                                         |                                 |                                       |                 | 1234        |
|               |              |          |     |                                                                    |                            |                                                                        |                    |                                                         |                                 |                                       |                 |             |
|               |              |          |     | Data Async -<br>☑ Device St<br>业 Read Sta                          | aff [                      | ] show All I<br>취출 Compare                                             | Diff S             | ync to dev<br>unregistere                               | □ Syn<br>d staff                | nc to Local<br>  Sync To L            | ocal            | Clear Face  |
|               |              |          |     | Data Async<br>☑ Device St<br>业 Read Sta<br>Information             | aff                        | ]show All I<br>∰≰ Compare                                              | Diff S<br>R Import | ync to dev<br>unregistere                               | Syn                             | nc to Local<br>  Sync To L            | ocal            | Clear Face  |
|               |              |          |     | Data Async<br>☑ Device St<br>业 Read Sta<br>Information<br>< 1      | aff                        | ] show All I<br>M& Compare<br>Name KIN                                 | Diff S S           | ync to dev<br>unregistere<br>WorkId                     | Syn<br>d staff<br>HW091         | nc to Local                           | ocal D 1234     | Clear Face  |
|               |              |          |     | Data Async                                                         | aff                        | show All I<br>Compare<br>Name KIN<br>Age 23                            | Diff S<br>R Import | ync to dev<br>unregistere<br>WorkId<br>Gender n         | Syn<br>d staff<br>HW091<br>tale | nc to Local<br>  Sync To L<br>Gro     | ocal   (        | Clear Faces |
|               |              |          |     | Data Async<br>☐ Device St<br>¥ Read Sta<br>Information<br>< 1<br>< | aff [<br>ff Infc] /1 >     | ] show All I<br>Compare<br>Name KIN<br>Age 23<br>Phone                 | Diff S<br>R Import | ync to dev<br>unregistere<br>WorkId<br>Gender m<br>Mail | Syn<br>d staff<br>HW091<br>nale | ne to Local<br>Syne To L<br>Gre<br>Ad | ID 1234         | Clear Face: |
|               |              |          |     | Data Async<br>✓ Device St<br>★ Read Stat<br>Information<br>< 1     | aff [<br>ff Infc ]<br>/1 > | ] show All I<br>Mage Compare<br>Name KIN<br>Age 23<br>Phone<br>Remarks | Diff S Import      | ync to dev<br>unregistere<br>WorkId<br>Gender m<br>Mail | Syn<br>d staff<br>HW091<br>aale | nc to Local<br>Sync To L<br>Gre<br>Ad | ocal ID 1234    | Clear Face  |

3.2.7 Черный список и белый список

С левой стороны панели управления, нажмите Staff Manage -> Staff Synchronization -> Blacklist Settings.

| Added devices            | Sta             | aff Sync B1 | acklist Settin | g           |        |                     |               |              |                |     |
|--------------------------|-----------------|-------------|----------------|-------------|--------|---------------------|---------------|--------------|----------------|-----|
| Ip Address Type Position | Sta             | ff          |                | Key         |        | • By Name           | e 🔿 By Id     | <b>Q</b> Sea | rch 🔍 Cle      | ear |
|                          |                 | WorkId      | Name           | Age         | Gender | Phone               | e G           | roup         | ID             | -   |
|                          | 1               | HW0902      | KEVIN          | 23          | male   |                     |               |              | 123456         |     |
|                          | 2               | HW0910      | KING           | 23          | male   |                     |               |              | 1234           |     |
|                          | 3               | HW4455      | Emily          | 18          | female |                     |               |              | 550600         |     |
|                          | 4               | HW00988     | YANG           | 23          | male   |                     |               |              | 45678          |     |
|                          | 5               | HW00123     | Charles        | 24          | male   |                     |               |              | 00123          |     |
|                          | 6               | HW00005     | Jack           | 29          | male   |                     |               |              | 00005          |     |
|                          | 7               | HW00105     | Ben            | 28          | male   |                     |               |              | 00105          | •   |
|                          | В               | lackList    |                |             | W      | niteList            | -             |              |                | _   |
|                          |                 | WorkId      | Name           | Age Gend    | ler    | WorkId<br>1 HW00089 | Name<br>Clark | Age<br>25    | Gender<br>male |     |
|                          |                 |             |                |             |        |                     |               |              |                |     |
|                          |                 |             |                |             |        |                     |               |              |                |     |
|                          |                 |             |                |             |        |                     |               |              |                |     |
|                          |                 |             |                |             |        |                     |               |              |                |     |
|                          |                 |             |                |             |        |                     |               |              | 1              |     |
|                          | -               |             | 🗙 Delete       | + Add Black | kList  |                     | 🗙 Dei         | lete 🕂       | - Add WhiteLis | st  |
|                          | $\underline{+}$ | Read List   | 🛛 Upload List  |             |        |                     |               |              |                |     |

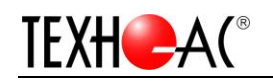

- 1. Выберите устройства.
- 2. Выберите пользователей для добавления в черный или белый список.
- 3. Нажмите"Add Blacklist" или "Add white-list".
- 4. Нажмите "Upload List" для загрузки черного / белого списка на устройства.

Вы можете нажать "Read List" чтобы получить список тех, кто был сохранен в устройстве.

Уведомление: Пользователь белого списка может включить замок двери в любое время, если вы настроили систему контроля доступа к двери.

#### 3.2.8 Параметры контроля доступа к утройству

| Added Devices           Ip Address         Type         Position           1         192.168.1.100         APP_30         OFFICE | Access Control Param<br>Host AuthType V Face Secondary Card V Card Doorlock Type Vormal Close Ver: V1.0.0<br>Auth FailAlarm Otime 🗘 DoorLock Time 3sec 🗘 Doorlock Timeout 2sec 🗘 🗹 Configure Param |
|----------------------------------------------------------------------------------------------------|----------------------------------------------------------------------------------------------------|
|                                                                                                    | Staff Access Control Info Key       By Id By Name       Se.       I Cl.         WorkId       Name       Age       Gender       Card       Password       Auth       Role                           |

С левой стороны панели управления, нажмите Staff Management-> Staff Authority.

1.Нажмите"Configure Param".

2."Host Machine Authentication Method', "Second Card (Not Available)", "Door Lock Time", "Lock Timeout" могут быть изменены.

3. Нажмите"Confirm". Параметры будут синхронизированы с устройством.

Внимание: Только Host AuthType (Face) будет работать.

| Параметр контроля доступа                                                                                                    | Описание                                                                                     |
|----------------------------------------------------------------------------------------------------|----------------------------------------------------------------------------------------------|
| Способ аутентификации хост-машины: настраивает метод<br>аутентификации устройства. Выберите различные<br>комбинации, чтобы настроить свой метод аутентификации.                                                                                       | В настоящее время поддерживается только проверка подлинности лица.                           |
| Аутентификация второй карты:настроить для подключения<br>к внешнему кард-ридеру.Типы аутентификации такие же,<br>как у устройства.                                                                                                    | Недоступно.                                                                                  |
| 3 варианта магнитного дверного выключателя:none,<br>нормально открытый, нормально закрытый. none: дверной<br>магнитный выключатель не используется.<br>normally open: дверь открыта в нормальных условиях<br>(всегда открыта при включенном питании). | 0 - None<br>1 - Normally open<br>2 - Normally closed (default)<br>Это зависит от типа замка. |

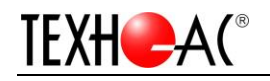

| normally closed: дверь закрыта при нормальных условиях    |                                       |
|-----------------------------------------------------------|---------------------------------------|
| (всегда закрыта при включенном питании).                  |                                       |
|                                                           | 4.055                                 |
| Время для запирания двери: время, в течение которого      | 1-255 секунды. <b>1 секунда по</b>    |
| устройство контролирует запирание (от открытия до         | умолчанию. Вы можете изменить         |
| автоматического запирания), когда дверь закрыта.          | это.                                  |
| Тревога при открытии двери:если магнитное состояние       |                                       |
| двери не соответствует настройкам, через заданный         |                                       |
| промежуток времени будет звучать сигнал тревоги. Этот     | 1-255 секунды. 50 секунд по           |
| период времени является магнитной задержкой тревоги       | умолчанию.                            |
| (эффективный диапазон от 1 до 999 секунд).                |                                       |
| Аутентификация частоты тревоги: когда количество          | 0-9. 0 по умолчанию, означает, что ни |
| неудачных аутентификаций (количество раз, когда человек   | один сигнал тревоги не будет звучать  |
| нажимает неправильную кнопку) достигнет установленного    | при любом неудачном испытании.        |
| значения (от 1 до 9), прозвучит сигнал тревоги. Если этот |                                       |
| параметр установлен в значение "нет", то сигнал тревоги   |                                       |
| не будет звучать.                                         |                                       |

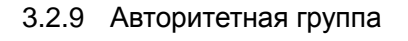

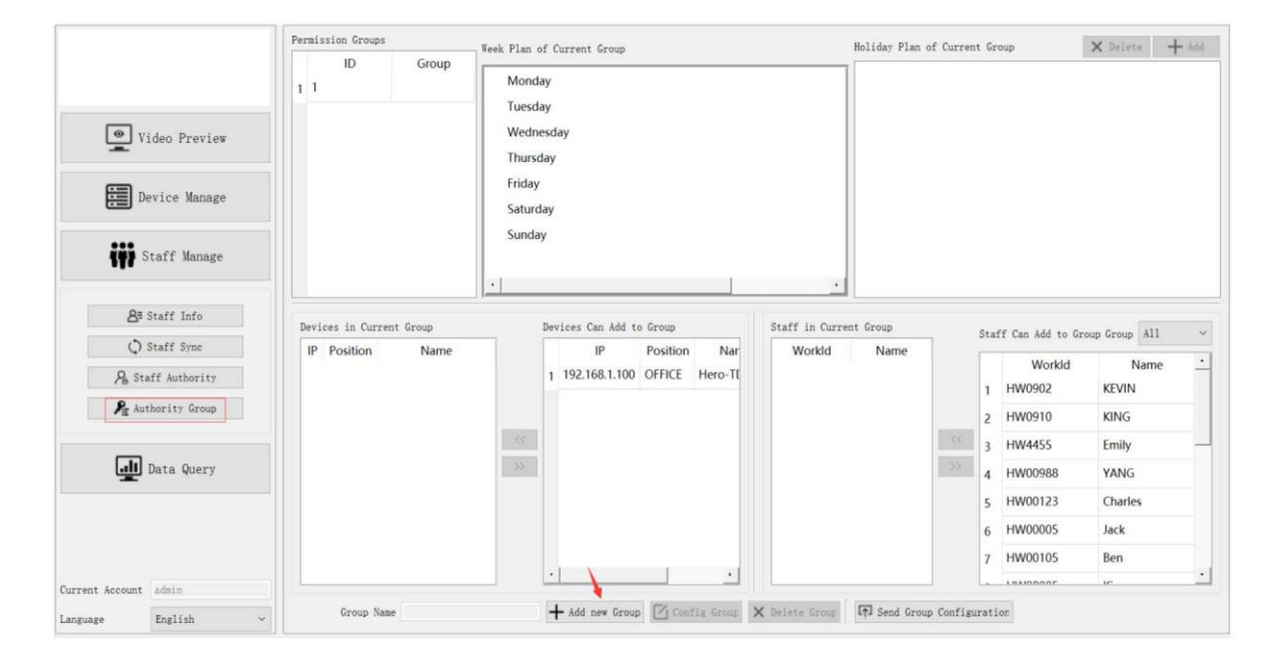

Authority Group для создания план посещаемости и контроля доступа для зарегистрированных сотрудников.

1. Вы можете отсортировать персонал по разным группам (например, по разным отделам), а затем составить план посещаемости.

2. Создать план отдыха для персонала.

3. Отпустите этот план на устройство.

Советы: Сотрудники авторитетной группы могли открыть дверь только во время плана

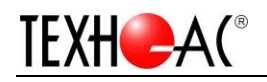

посещения. В то время как в белом списке человек может открыть дверь в любое время.

Шаги:

- 1. Нажмите"Add new Group"
- 2. Введите название группы и подтвердите его.

| evices in Current | Group    | D  | evices Can Add  | to Group  |           | Staff in Curren  | nt Group      |           |
|-------------------|----------|----|-----------------|-----------|-----------|------------------|---------------|-----------|
| IP Position       | Name     |    | IP              | Position  | Nar       | Workld           | Name          |           |
|                   |          |    | 1 192.168.1.100 | OFFICE    | Hero-TI   |                  |               |           |
|                   |          |    |                 |           |           |                  |               |           |
|                   |          |    |                 |           |           |                  |               |           |
|                   |          | << |                 |           |           |                  |               | <<        |
|                   |          | >> |                 |           |           |                  |               | >>        |
|                   |          |    |                 |           |           |                  |               |           |
|                   |          |    |                 |           |           |                  |               |           |
|                   |          |    |                 |           |           |                  |               |           |
|                   |          |    | • [             |           |           |                  |               |           |
|                   | <b>`</b> |    |                 |           |           |                  |               |           |
| Group Name        | Test-1   |    | + Confirm       | Config Gr | oup 🗙 Del | lete Group 🖪 🖬 S | end Group Con | figuratio |

3. Нажмите"Config Group"

| Posit | ition | Name |    |          | IP            | Position | Nar      | Workld | Name |    |   |                  |               |
|-------|-------|------|----|----------|---------------|----------|----------|--------|------|----|---|------------------|---------------|
|       |       |      |    | 1        | 192.168.1.100 | OFFICE   | Hero-T[  |        |      |    | 1 | Workld<br>HW0902 | Name<br>KEVIN |
|       |       |      |    |          |               |          |          |        |      |    | 2 | HW0910           | KING          |
|       |       |      | << |          |               |          |          |        |      | << | 3 | HW4455           | Emily         |
|       |       |      | >> |          |               |          |          |        |      | >> | 4 | HW00988          | YANG          |
|       |       |      |    |          |               |          |          |        |      |    | 5 | HW00123          | Charles       |
|       |       |      |    |          |               |          |          |        |      |    | 6 | HW00005          | Jack          |
|       |       |      |    |          |               |          |          |        |      |    | 7 | HW00105          | Ben           |
|       |       |      |    | <u> </u> |               |          | <u> </u> |        |      |    | L | нимороог         | 125           |

## 4. Составьте план рабочего дня и план выходного.

| Per | miss  | ion Groups |           | Week Plan of Current Group | Holiday Plan o         | of Current Group 🗙 Del      | ete 🕂 Add |
|-----|-------|------------|-----------|----------------------------|------------------------|-----------------------------|-----------|
|     |       | ID         | Group     |                            |                        |                             |           |
| 1   | 2     |            | Test-1    |                            | + -                    |                             |           |
|     |       |            |           | 23:59                      | ×                      |                             |           |
|     |       |            |           |                            | +                      |                             |           |
|     |       |            |           | 23:59                      | ×                      |                             |           |
|     |       |            |           |                            | +                      |                             |           |
|     |       |            |           | 23:59                      | ×                      |                             |           |
|     |       |            |           |                            | +                      |                             |           |
|     |       |            |           | 23:59                      | × .                    |                             |           |
|     |       |            |           | •                          |                        |                             |           |
| D   | evice | es in Curr | ent Group | Devices Can Add to Group   | Staff in Current Group | Staff Can Add to Group Grou | ip All ~  |

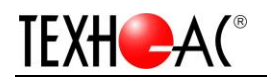

#### 5. Переместить персонал в текущую группу.

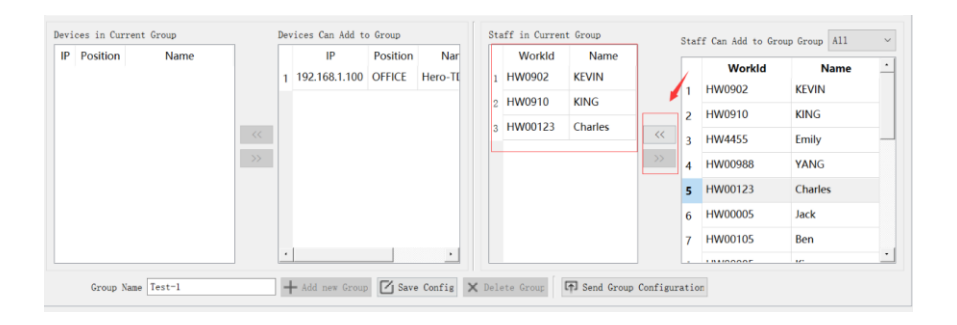

6. Переместить IP-адрес устройства в текущую группу.

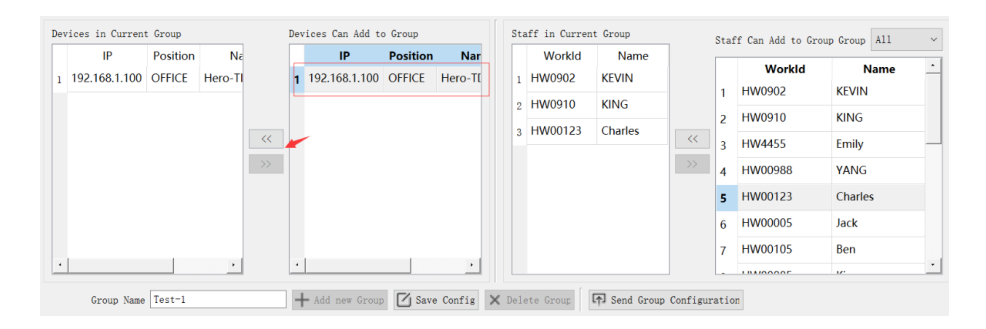

7. Сохранить конфигурацию.

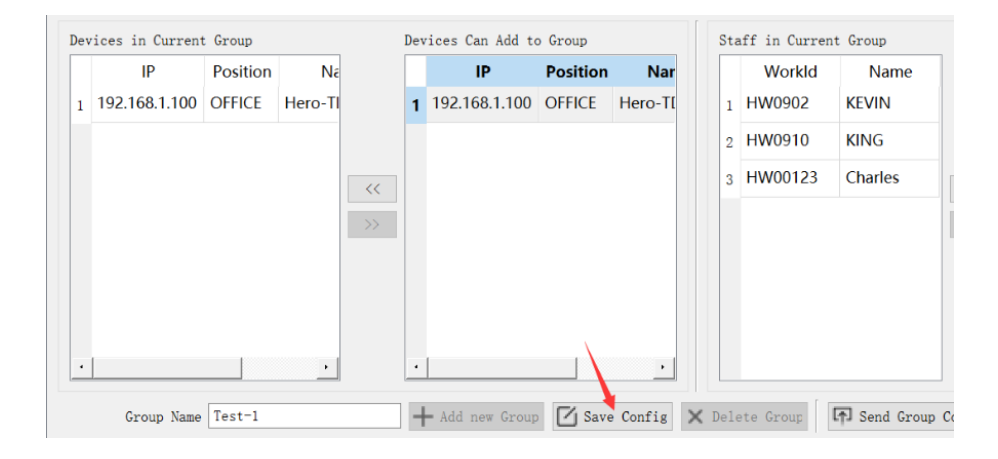

## 8. Отпустите конфигурацию на устройство.

| Dev | vices in Current | t Group  |         |    | Dev | ices Can Add to | o Group  |          | St   | ta | ff in Curren | t Group    |           | Sta   | ff C |
|-----|------------------|----------|---------|----|-----|-----------------|----------|----------|------|----|--------------|------------|-----------|-------|------|
|     | IP               | Position | Né      |    |     | IP              | Position | Nar      |      |    | Workld       | Name       |           |       |      |
| 1   | 192.168.1.100    | OFFICE   | Hero-TI |    | 1   | 192.168.1.100   | OFFICE   | Hero-TI  | 1    | 1  | HW0902       | KEVIN      |           |       |      |
|     |                  |          |         |    |     |                 |          |          | 2    | 2  | HW0910       | KING       |           |       |      |
|     |                  |          |         |    |     |                 |          |          | 3    | 3  | HW00123      | Charles    | 11        | 2     | H    |
|     |                  |          |         | ~~ |     |                 |          |          |      |    |              |            | ~~~       | 3     | HV   |
|     |                  |          |         | >> |     |                 |          |          |      |    |              |            | >>        | 4     | H۷   |
|     |                  |          |         |    |     |                 |          |          |      |    |              |            |           | 5     | ΗV   |
|     |                  |          |         |    |     |                 |          |          |      |    |              |            |           | 6     | H٧   |
|     |                  |          |         |    |     |                 |          |          |      |    |              | × 1        |           | 7     | HV   |
| •   |                  |          | •       |    | ·   |                 |          | ·        |      |    |              |            |           |       |      |
|     | Group Name       | Test-1   |         |    | +   | - Add new Group | Conf     | ig Group | X De | el | ete Group    | F Send Gro | up Config | urati | on   |

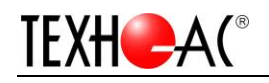

## 3.3 Голосовые уведомление

None:Просто отображение температуры. Значит этот человек не был зарегистрирован. Welcome: Белый список или в штате Административной группы.

No passing: Черный список.

Check in Successfully: Нормальный персонал, который зарегистрировал информацию. Please Wear mask: Люди, которые не носят маску, независимо от того, зарегистрировался или нет.

Abnormal body temperature: Предупреждение о высокой температуре, независимо от того, зарегистрирован этот человек или нет

Внимание: Предлагаем дать устройству поработать на 10 минут раньше, тогда точность будет лучше.

## 4 Запрос данных

## 4.1 Updating Attendance Records

Нажмите Attendance Record -> Data Query на левой стороне панели управления;

1. Выберите устройство и нажмите "Update Record". Клиент автоматически загрузит самую последнюю запись с устройства. Это займет несколько минут.

2. Он получит всю запись о регистрации сотрудников и незнакомцев.

|                       | Added Devices              |                   | Attendance H | ecords Begin  | Time 2000/1 | /1 0:00     | End Time | 2020/5/4 1 | 8:13            | Q Search             | @ C.    |
|-----------------------|----------------------------|-------------------|--------------|---------------|-------------|-------------|----------|------------|-----------------|----------------------|---------|
|                       | lp Address 1 192.168.1.100 | Position<br>House | WorkId       | Name<br>KEVIN | Age<br>23   | Gender<br>0 | Phone    | ID<br>1234 | Time<br>2020050 | Temperature<br>36.60 | Ma<br>1 |
| le via provin         |                            |                   | 2 090        | KEVIN         | 23          | 0           |          | 1234       | 2020050         | 36.61                | 1       |
| Video Preview         |                            |                   | 3 090        | KEVIN         | 23          | 0           |          | 1234       | 2020050         | 36.54                | 1       |
| Device Venere         |                            |                   | 4 090        | KEVIN         | 23          | 0           |          | 1234       | 2020050         | 36.54                | 1       |
| Device manage         |                            |                   | 5 090        | KEVIN         | 23          | 0           |          | 1234       | 2020050         | 36.62                | 1       |
| IN SALES MANAGE       | Starr                      | Group All         | 6 090        | KEVIN         | 23          | 0           |          | 1234       | 2020050         | 36.61                | 1       |
| Staff Manage          | Workld<br>1 HW0902         | Name<br>KEVIN     | 7 090        | KEVIN         | 23          | 0           |          | 1234       | 2020050         | 36.57                | 1       |
| <b>8</b> ≋ Staff Info | 2 HW0910                   | KING              |              |               |             |             |          |            |                 |                      |         |
| 🗘 Staff Sync          |                            |                   |              |               |             |             |          |            |                 |                      |         |
| 🔏 Staff Authority     |                            |                   |              |               |             |             |          |            |                 |                      |         |
| 🔎 Authority Group     |                            |                   | Record Info  |               |             |             |          |            |                 |                      |         |
|                       |                            |                   | 13           | Name          | KEVIN       |             |          | WorkId     | 090             |                      |         |
| Data Querv            |                            |                   |              | Gender        | r 0         |             |          | Phone      |                 |                      |         |
|                       |                            |                   | - 219        | ID 12         | 34          |             |          | Time 20    | 20.05.04。周一     | -, 下午 06:0           | 5:13    |
|                       |                            |                   |              | Mask          | 1           |             | X        | Tempera    | ture 36.61      |                      |         |
|                       | Key                        |                   | Operation    |               |             |             | 1        |            |                 |                      |         |
|                       |                            |                   |              |               |             |             | 100      |            |                 |                      |         |

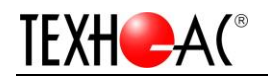

#### А. Просто сделайте запись незнакомцев.

| 🗌 Only Strangers Begin  | Time 2000/1/1 0:00      | End Time 2020/6/10 10:50 | Q Search 🛛 👁 Clear |  |  |  |  |
|-------------------------|-------------------------|--------------------------|--------------------|--|--|--|--|
| Time                    | Temperature             | Mask                     | Status             |  |  |  |  |
| В. только первая и посл | едняя запись регистра   | ционного персонала       |                    |  |  |  |  |
| TEMP 📝 ° C              | 🗌 ° F 📄 All Records     | 🔽 Filtered Records 📑     | Export Record      |  |  |  |  |
| Records filter          |                         |                          |                    |  |  |  |  |
| Date 2000/1/1 🚔 - 202   | 20/6/10 🚖 🛛 Working Tim | e 11:00 🔷 - 18:00 🚖 🏾    | Filter             |  |  |  |  |

1. Галочка "Filter Records"

2. Введите рабочее время и дату

3. Нажмите"Filter", тогда он просто экспортирует первый и последний отчет о посещаемости персонала.

| WorkId    | Name  | Time                | Temperature | Mask | Status      |
|-----------|-------|---------------------|-------------|------|-------------|
| . HW00089 | Clark | 2020/06/10-10:48:41 | 36.50       | None | Sign On 🖊   |
| 2 HW00089 | Clark | 2020/06/10-10:48:51 | 36.61       | None | Leave early |
| 3 HW0902  | KEVIN | 2020/06/10-10:42:04 | 36.83       | None | Sign On 🔶   |
| HW0902    | KEVIN | 2020/06/10-10:45:46 | 36.64       | None | Leave early |

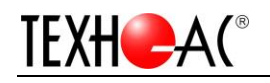

## 4.2 Отчет Присутствия

1. Нажмите"Export Record". Клиент будет экспортировать данные в документ Excel.

2. Найдите информацию о пути в левой нижней части интерфейса. Путь по умолчанию папка установки.

## 4.3 Очистить Запись

Устройство сохранит все записи и покроет старые записи, вы можете очистить их.

| Record Info     |                                   |                 |             |                                                  |
|-----------------|-----------------------------------|-----------------|-------------|--------------------------------------------------|
|                 | Name                              |                 | WorkId      |                                                  |
|                 | Gender                            |                 |             |                                                  |
|                 | ID                                |                 |             |                                                  |
|                 | Mask                              |                 | Temperature |                                                  |
|                 |                                   |                 |             |                                                  |
|                 |                                   |                 |             |                                                  |
|                 |                                   |                 |             |                                                  |
|                 |                                   | TEMP 5          | / ° C 📄 ° F | 🗹 All Records 🗌 Filtered Records 🖂 Export Record |
| Becords undete  |                                   | Becords filter  |             |                                                  |
| metor ds update |                                   | necords mitter  |             |                                                  |
| 📃 Downoad Image | () Update Record Clear Dev Record | Date 2000/1/1 🚔 | - 2020/5/22 | 🗣   Working Time 08:00 🜩 - 18:00 🜩   Filter      |

## 5 Часто Задаваемые вопросы

1. Не могу найти устройство

Убедитесь, что устройство включено, а IP-адрес вашего ПК находится в одном сегменте с устройством (IP-адрес по умолчанию - 192.168.1.100). Кроме того, отключите брандмауэр вашего ПК (Windows 10).

2. Какое спецификация адаптера?

DC:12V, минимум 2 А.

3. Какой порт и пароль веб-браузера?

Port: 8080; Пароль по умолчанию: admin123456

4. Как установить порог температуры

Пожалуйста, обратитесь к 3.1.3.4 Display setting.

5. Включить / выключить функцию обнаружения маски.

Пожалуйста, обратитесь к 3.1.3.3 Algorithm settings.

6. Синхронный устройство не удалось.

Проверьте изображение и WorkID / ID, Есть замечания по этому поводу.

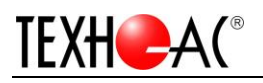

| ×                                |                             |               |   |
|----------------------------------|-----------------------------|---------------|---|
| 8.116] : [1] records, [1] failed |                             |               |   |
| ОК                               |                             |               |   |
| show All Diff                    | Sync to dev                 | Sync to Local | 0 |
| Ĵ \$ Compare                     | 🞗 Import unregistered staff | Sync To Local | Ē |
|                                  | <b>\</b>                    |               |   |
| Name Fack                        | WorkId 007                  | ID UOO7       |   |
| Age                              | Gender male                 | Group         |   |
| Phone                            | Mail                        | Addr          |   |
| Remarks No face detect           |                             |               |   |
|                                  |                             |               |   |

7. Как настроить логотип инструмента ARFaceManger.

Подготовьте 120\*40 PNG Изображение логотипа, замените в папке Res.

| 鷆 res 🔶                     | 2020/5/5 13:31  |
|-----------------------------|-----------------|
| 🍿 ARFaceManager_V1.6.23.exe | 2020/4/22 10:23 |